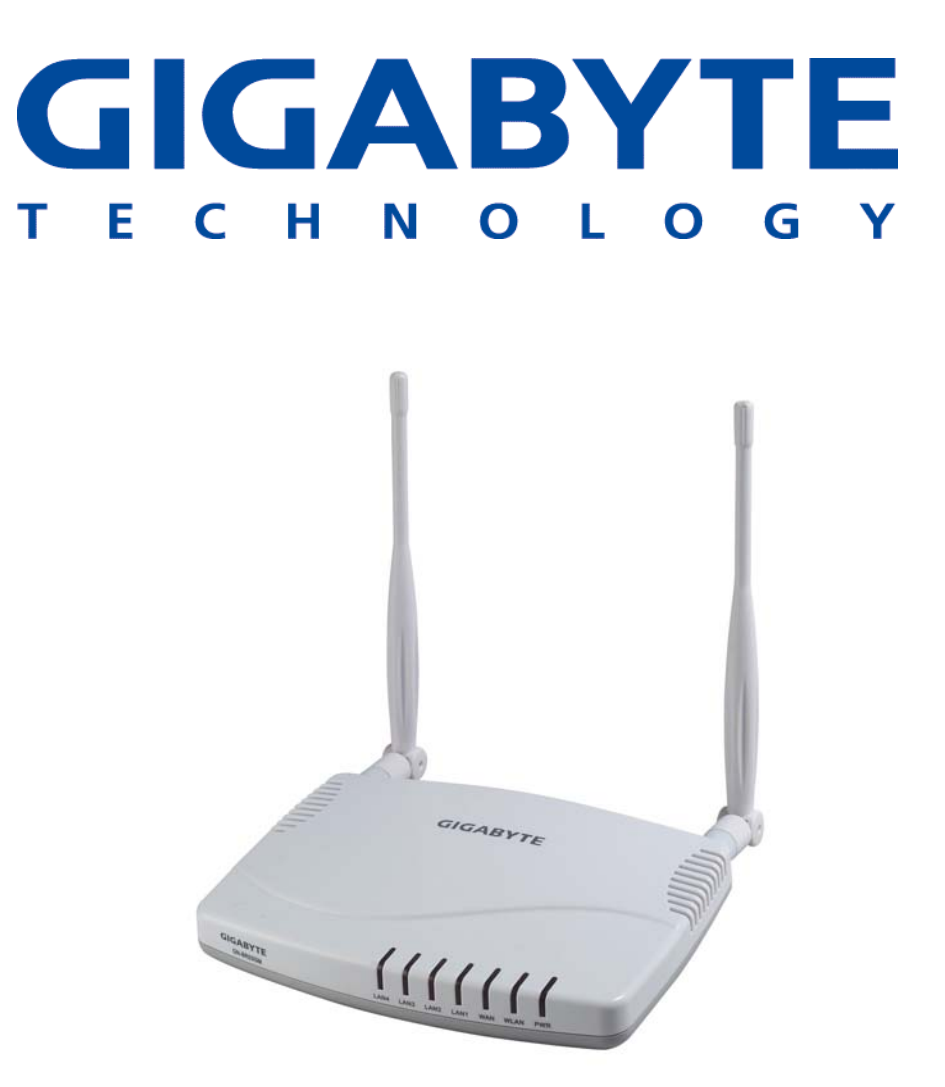

## **AirCruiser MIMO Router**

GN-BR03GM

## **User's Guide**

November 2005 - Revision 1.0

# Contents

| Chapter 1 Getting To Know Your BR03GM             | 1  |
|---------------------------------------------------|----|
| Overview                                          | 1  |
| Package Contents                                  | 1  |
| Side Panel                                        | 2  |
| LEDs                                              | 3  |
| Key Features                                      | 4  |
| Chapter 2 Wireless Networking                     | 5  |
| Chapter 3 Before You Start                        | 6  |
| What You Will Need                                | 6  |
| Chapter 4 Connecting the BR03GM                   | 7  |
| Overview                                          | 7  |
| Using a Wired Connection                          | 7  |
| Using a Wireless Connection                       | 8  |
| Chapter 5 Connecting the Router to the Internet . | 9  |
| Overview                                          | 9  |
| Logging into the GN-BR03GM                        | 9  |
| Chapter 6 Advanced Setup                          | 12 |
| Overview                                          | 12 |
| The Status Page                                   | 12 |
| The Network Configuration Screen                  | 17 |
| The Wireless Configuration Screen                 | 25 |
| The Static Routing Table Screen                   | 31 |
| The Virtual Server Screen                         | 32 |
| The Firewall Rule Screen                          | 35 |
| The DNS Configuration Screen                      | 37 |

## Chapter 1 Getting To Know Your BR03GM

## **Overview**

The GN-BR03GM AirCruiser MIMO (Multi-Input & Multi-Output) \*\* router includes several devices in one box. First, there's the Wireless Router, which lets you connect Wireless-G or Wireless-B devices to the network.

There's also a built-in 4-port full-duplex 10/100 Switch to connect your wired-Ethernet devices. Connect four PCs directly, or daisy-chain out to more hubs and switches to create as big a network as you need. This router equip with powerful firewall and DoS protection, which can give the user maximum protection to prevent from damage by malicious internet user. The UPnP and MSN messenger support can provide the environment for user to surfing internet without any trouble.

This product operates in 2.4 GHz frequency bands, providing fast (up to 54 Mbps) and secure (support WPA, WPA2 and WEP) connections to 802.11 b/g networks. GN-BR03GM overcomes environment multi-path effect by MIMO feature to keep stable wireless performance.

\*\* MIMO (multiple-in, multiple-out) takes advantage of multiplexing to increase wireless bandwidth and range. MIMO algorithms send information out over two or more antennas and the information is received via multiple antennas as well.

## **Package Contents**

- GN-BR03GM AirCruiser MIMO Router
- Power adapter
- Vertical Stand
- User Guide on CD-ROM
- Quick Start Guide
- SmartSetup 3 Guide
- Ethernet cable All of the BR03GM Ethernet ports are Auto-MDIX

If there are any missing or damaged parts, please contact your local distributor or dealer immediately.

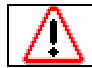

Using a power supply with a different voltage rating than the one included with the BR03GM may cause damage and void the warranty for this product.

## Side Panel

The side panel of the GN-BR03GM AirCruiser MIMO Router contains all the Router's ports as well as the DC power port and initialization button.

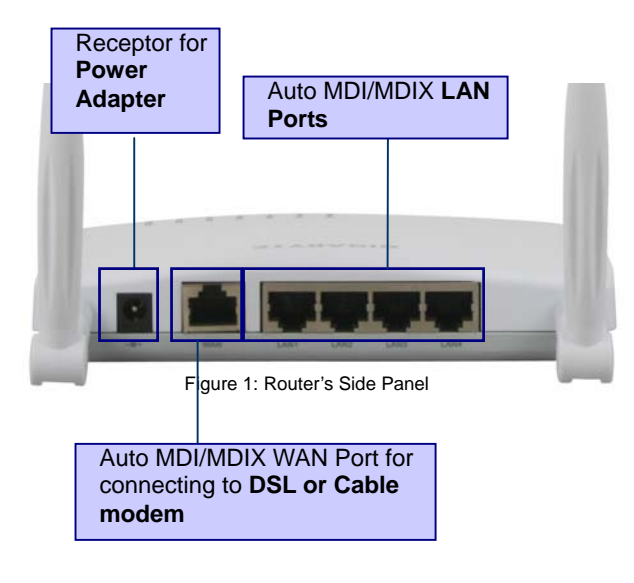

- Reset Button There are two ways to reset the Router's factory defaults. Either press the Reset Button, for approximately five seconds, or restore the defaults from the Management Tools>Router Initialization screen in Router's Web-based Utility.
- WAN The WAN port is where you will connect your broadband Internet connection.
- LAN1, 2, 3, 4 These ports (1, 2, 3, 4) connect the Router to PCs on your wired network and other Ethernet network devices.
- Power The Power port is where you will connect the power adapter.

## LEDs

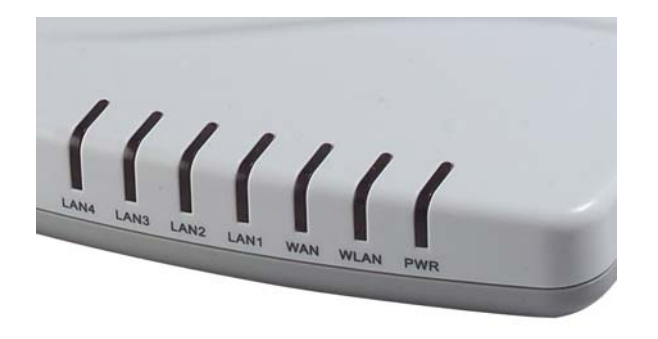

Figure 2: LED Layout

The table below describes the LED indicators on the front panel of the GN-BR03GM. All LEDs are green when lit.

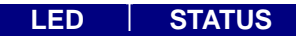

## **Key Features**

- Conforms to IEEE 802.11g specification.
- Support Smart Setup I, II, III
- Support 64-bit /128-bit WEP encryption, WPA, WPA2.
- Support QoS
- Support PPPoE and PPPoE Unnumbered DSL connection
- Support up to 4 WAN configuration records
- Support DHCP client for cable/DSL connection
- Support DHCP server with static and dynamic style
- Support UPnP IGD 1.0
- Support MSN messenger and most Internet applications
- Support Firewall Filtering
- Support Virtual Server
- Support DMZ
- Support Stateful Packet Inspection (SPI)
- Support DoS Protection
- Support Stealth Mode
- VPN Packets Pass Through (Support PPTP/IPSec/L2TP Protocol)
- Log Management (Support Firewall/UPnP/WAN Connection Log)
- Easy Web Management
- Support WAN side Remote Management
- Support DNS Relay
- Dynamic DNS supported
- Web based Firmware upgrade
- Support URL Blocking
- MDI/MDIX Auto crossover detect

## Chapter 2 Wireless Networking

A wireless local area network (or Wi-Fi for short) is exactly like a regular local area network (LAN), except that each computer in the wireless network uses a wireless device to connect to the network. Computers in a wireless network share the same frequency channel and SSID, which is an identification name shared by the wireless devices belonging to the same wireless network.

The Router transmits data to PCs equipped with wireless network adapters, which can roam within a certain radial range of the Router. You can arrange the Router and multiple access points to work in succession to extend the roaming range, and you can set up your wireless network to communicate with your Ethernet hardware as well. The big advantage of Wi-Fi is its simplicity. You can connect computers anywhere in your home or office without the need for wires. The computers connect to the network using radio signals, and computers can be up to 100 feet or so apart.

## **Wireless Network Layout**

The BR03GM AirCruiser MIMO Router has been specifically designed for use with both your 802.11b and 802.11g products, and retains full backward compatibility. After you have finished setting up your GN-BR03GM AirCruiser MIMO Router, your home network will be similar to the diagram shown at the right.

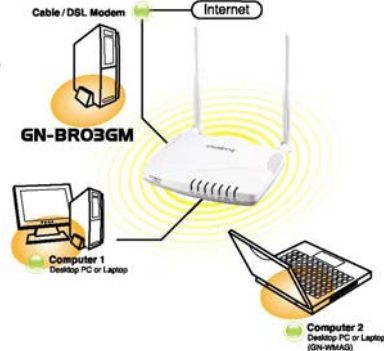

Figure 3: Typical Home Wireless Network

## Chapter 3 Before You Start

## What You Will Need

## Internet

You will need to have an active Internet account, supplied through either ADSL or cable Modem, and your ISP user account and password information. (Your ISP can supply you with this)

## **Hardware Requirements**

A minimum of one PC with an installed Ethernet NIC (network interface card). (If you have a DSL or Cable modem broadband connection to the Internet, you should already have this). If you wish to connect wirelessly to your BR03GM from a laptop, a wireless network PCMCIA notebook card is needed, and this manual assumes it is already properly installed.

## **System Requirements**

The BR03GM will work with Windows, Macintosh or Linux Operating System. You just need a HTTP standard JavaScript-enabled browser, for example, Microsoft Internet Explorer or Netscape Navigator 4.0 or above.

## **ISP** Configuration Information

Depending on the type of ISP connection you have, you may need one or more of the following configuration parameters.

- ✓ ISP User ID and Password
- ✓ ISP Domain Name Server (DNS)
- ✓ Fixed IP address or Static IP address
- ✓ Subnet Mask
- ✓ Default Gateway
- Host and Domain Names

If you are unsure of any of these settings, contact your ISP customer service.

## Chapter 4 Connecting the BR03GM

## **Overview**

You can connect to, and configure the BR03GM using either a wireless connection (via notebook PC) or using a wired connection to your desktop PC. It is HIGHLY recommended for the first time setup that configuration be done using a wired connection to your desktop PC as shown in the figure below.

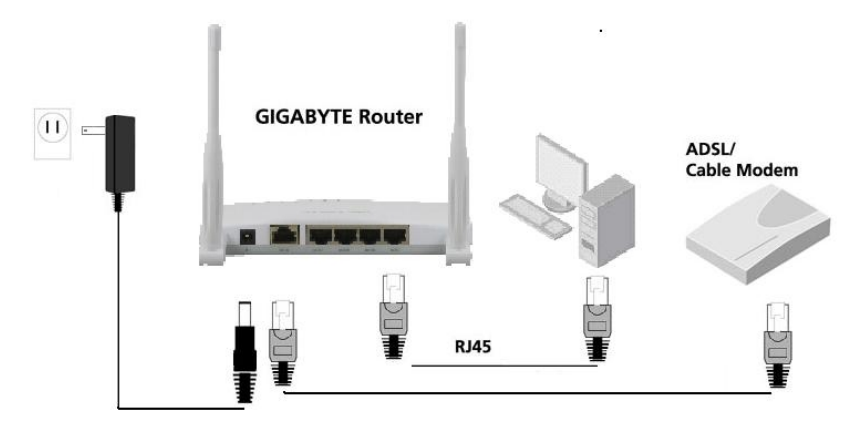

Figure 4: Wired Connection Diagram

#### Using a Wired Connection

It is suggested for first time setup your Router that you used the wired connection method. It is simpler, and eliminates the possibility of error due to improperly setup wireless connection.

- Step 1 Turn off all the hardware devices in your network, including the ADSL/Cable modem by unplugging their power supply.
- Step 2 Connect the Ethernet cable of your ADSL/Cable modem to the WAN port of the GN-BR03GM.
- Step 3 Connect one end of an Ethernet cable (provided) to a LAN port in the side panel of the GN-BR03GM and the other end to the 10/100

Ethernet port of your computer. (It does not matter which LAN port you select).

- Step 4 Plug the power adapter cord into the router's power jack and then plug the power adapter into a power outlet.
- Step 5 Turn on your ADSL/Cable modem. After verifying all the connections, proceed to **Chapter 5 Connecting the Router to the Internet**.

#### Using a Wireless Connection

- Step 1 Turn off all the hardware devices in your network, including the ADSL/Cable modem by unplugging their power supply.
- Step 2 Connect the Ethernet cable of your ADSL/Cable modem to the WAN port of the GN-BR03GM.
- Step 3 Plug the power adapter cord into the router's power jack and then plug the power adapter into a power outlet.
- Step 4 Turn on your ADSL/Cable modem.
- Step 5 Insert you PCMCIA notebook card, or wireless USB adapter into your notebook PC.
- Step 6 If using a GIGABYTE PCMCIA notebook card, SmartSetup 3 will automatically detect your BR03GM and walk you through the setup procedure (for more details refer to your SmartSetup 3 Guide). Please refer to your vendor's users manual for connecting to the wireless network.
- Step 7 When scanning for available wireless networks, your BR03GM's factory default SSID name is **GIGABYTE**. Select it using the procedures described in your particular vendor's notebook adapter users manual.
- Step 8 After verifying all the connections, proceed to **Chapter 5 Connecting the Router to the Internet.**

Your wireless network with Wi-Fi network with its powerful and Your SmartSetup 3 Guide for more

c)-8.5(-BR03GMfrol(o)-5.3(w)14h )-6.6(thesteo)-5.3pw)14.7se dicribedo bllw

oryo)-4.9(w)14.4(s)-7.8(e)17(er)51.9(F)-3.3 it)-9.9(y)5.6pe "

| Enter Netv | vork Passwor       | d                             | ? ×  |
|------------|--------------------|-------------------------------|------|
| <b>?</b> > | Please type yo     | ur user name and password.    |      |
| Į          | Site:              | 192.168.1.254                 |      |
|            | Realm              | BR03GM                        |      |
|            | <u>U</u> ser Name  | admin                         |      |
|            | Password           | XXXXX                         |      |
|            | $\Box$ Save this p | assword in your password list |      |
|            |                    | OK Car                        | ncel |
|            | Figure 6           | S: Enter Network Password     |      |

You are now connected to the Router and SmartSetup will detect your ISP type. If you do not see the menu shown below, click the Smart Setup button in the upper left of the main menu.

After SmartSetup detects your Internet connection, it will report the connection it finds. The possible options are:

- PPPoE
- Dynamic IP •
- Static IP •

If your connection is not detected automatically, simply press the "Smart Setup" button on the menu panel to activate it.

#### **PPPoE Internet Connection Type**

If you have a **PPPoE** type connection, the following screen shown below will appear prompting you to enter the ISP User Name and Password.

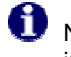

Note that you only have to enter the ISP information during initial setup only.

## **Dynamic IP Internet Connection Type**

If you are connecting through a **Dynamic IP** address, no ISP login information is required. Just click the OK to allow the router to save the Dynamic IP settings and the Router will reboot, brining you to the Utility Main Page.

#### Static IP Internet Connection Type

If you have a Static IP address, the following screen show below will appear prompting you to enter your WAN IP address, WAN subnet mask, WAN gateway, and DSN information. This information is provided by your ISP.

D.

C.

After signing in to your ISP, the router will restart and the web based configuration utility will restart again automatically. You will be

presented with the GIGABYTE Wireless Router Main Page shown below.

Your BR03GM AirCruiser MIMO router is now fully installed, and you are able to wirelessly share network resources, retrieve emails, download large files, conduct a video conference, and distribute or display digital photos, videos or MP3 files.

## Chapter 6 Advanced Setup

## **Overview**

This chapter explains the Advanced Setup options available for the BR03GM. The Advanced Setup Screens offer LAN and WLAN Network Configuration, Static Routing Table, Virtual Server, Firewall Rules, and DNS Configuration. The Advanced Setup screens are available from the links on the Main menu.

## The Status Page

On the **Status** page the router's current connection and configuration information is displayed for the following; LAN Ethernet, WAN Ethernet, ARP Table, DHCP Lease Table, Routing Table, UPnP Port Mapping Table.

| GIGABYTE                                                                                                    | GN-BRO3GM<br>2.40Hz Wireless Broadband Router                                                                                                    |  |
|----------------------------------------------------------------------------------------------------|----------------------------------------------------------------------------------------------------|--|
| Smart Setup<br>Setup Wizard<br>Status<br>Legout<br>Advance Setup<br>Advance Setup<br>Advance Setup<br>Advance Setup<br>Advance Setup<br>Advance Setup<br>Static Routing Table<br>Configuration<br>Static Routing Table<br>Configuration<br>Nut. Blocking<br>Manage Port<br>Reboot<br>Initialization<br>Change WaNMAC<br>Opgrade Firmware<br>Backlighewator<br>Backlighewator<br>Backlighewator<br>Backlighemator<br>Save Maintenance<br>Backlighemator | Status         LAN IP 1 Address:       192.168.1.254         LAN IP 2 Address:       125.255.255.0         LAN IP 2 Address:       1         LAN IP 2 Address:       1         MAN Ethernet Status:       1         Mare Ethernet Status:       1         Mare Ethernet Status:       1         Mare Ethernet Status:       1         Mare Ethernet Status:       1         Mare Ethernet Status:       1         ARP Table:       1         DHCP Lease Table:       1         Routing Table:       1         UPnP Port Mapping Table:       1 <th></th> |  |
|                                                                                                    |                                                                                                    |  |

Figure 7: Status Page

| LAN IP 1 Address | Displays the primary IP address being used by the Local (LAN) port of the Router. The default is 192.168.1.254 |
|------------------|----------------------------------------------------------------------------------------------------|
| LAN Netmask 1    | Displays the IP Subnet Mask being used by the Local (LAN) port of the router. Default is 255.255.255.0         |

| LAN IP 2 Address  | Displays the alternate IP address being used by the Local (LAN) port of the Router                |
|-------------------|---------------------------------------------------------------------------------------------------|
| LAN Netmask 2     | Displays the alternate IP Subnet Mask being used by the alternate Local (LAN) port of the router. |
| LAN DHCP Status   | Identifies if the Router's built-in DHCP server is active for the LAN attached devices.           |
| LAN DHCP Start IP | The starting IP number in the range possible IP addresses issued by the DHCP server               |
| LAN DHCP End IP   | The last IP number in the range possible IP addresses issued by the DHCP server                   |

#### The LAN Ethernet Status Tab

On the LAN Ethernet Status the Router displays the Ethernet Status of the current LAN current connection.

|              | LAN Status        |
|--------------|-------------------|
| MAC :        | 00:20:ED:33:33:33 |
| MTU :        | 1500              |
| RX packets : | 499               |
| TX packets : | 458               |
| RX bytes :   | 64063             |
| TX bytes :   | 244628            |
| 1000         | << Provinus       |

Figure 8: LAN Status

**MAC** This field displays the MAC address used by the LAN port of the router.

**MTU** This specifies the maximum size of the packet permitted for Internet transmission.

**Rx packets** The number of data packets received by the AP.

**Tx packets** The number of data packets transmitted by the AP.

**Rx bytes** The current bandwidth (receive) on the LAN port.

**Rx bytes** The current bandwidth (transmit on the LAN port.

#### The WAN Ethernet Status button

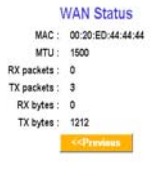

Figure 9: WAN Status

**MAC** The field displays the MAC address used by the WAN port of the router.

**MTU** The maximum size of the packet sent from your computer to the Internet.

**Rx packets** The number of received packets of this port after

resetting or manually initial.

**Tx packets** The number of transmitted packets of this port after resetting or manually initial.

**Rx bytes** The current bandwidth (receive) on the WAN port.

**Rx bytes** The current bandwidth (transmit) on the WAN port.

#### The Wireless Status

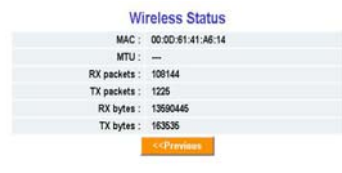

Figure 10: Wireless Status

**MAC** The field displays the Wireless MAC address of the router.

**Rx packets** The number of received packets of this wireless port after resetting or manually initial.

**Tx packets** The number of transmitted packets of this wireless port after resetting or manually initial.

**Rx bytes** The current reception bandwidth on the Wireless LAN.

**Rx bytes** The current transmission bandwidth on the Wireless LAN.

#### **ARP Table Tab**

The **ARP Table** displays the associated MAC address and IP address pairs of your local network devices. In the example below, only the BR03GM AirCruiser MIMO Router is in the ARP Table.

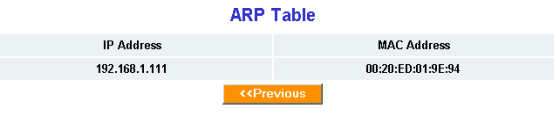

Figure 11: ARP Table

#### **DHCP Lease Table Tab**

The DHCP server "leases" out address for specific times (Time To Live) to the various hosts. If a host does not use a given address for some period of time, that IP address can then be assigned to another machine. When assignments are made or changed, the DHCP server must update the information in the DNS server. The BR03GM DHCP Lease Table displays the associated

IP/MAC assignment and Time To Lease.

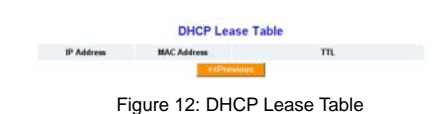

IP Address DHCP assigned IP address on WLAN

MAC Address MAC address of the device with the assigned IP

**TTL** The time to live (TTL) in seconds that a resolver will use data received from a nameserver before it will ask for the same data again.

#### **Routing Table Tab**

To determine the best path to a distant network, the BR03GM uses RIP to always select the path that has the least number of hops. Each router that data must traverse is considered to be one hop. The routing table in a router using RIP contains an entry for every known destination network. The **Routing Table** displays the GN-BR03GM RIP routing details.

|                           | Routing   | g Table |        |           |  |
|---------------------------|-----------|---------|--------|-----------|--|
| Destination               | Netmask   | Getway  | Metric | Interface |  |
| 192.168.1.0 255.255.255.0 |           |         | .0     | LAN       |  |
| 10.0.0.0                  | 255.0.0.0 |         | 0      | WAN       |  |

Figure 13: Routing Table

**Destination** The IP address of the destination network address

**Netmask** The subnet of that destination IP address

**Gateway** Gateway of the destination IP address

**Metric** Hop count to the destination network

**Interface** Type of interface used

#### **UPnP Port Mapping Table**

The UPnP specification is based on TCP/IP and Internet protocols that let devices communicate with each other - UPnP technology doesn't rely on specific device drivers, using instead these standard protocols. UPnP devices can automatically configure network addressing, announce their presence on a network subnet, and permit the exchange of device and service descriptions. The **UPnP Port Mapping Table** displays the GN-BR03GM port mapping and UPnP packet request details.

| and the second second second second second second second second second second second second second second second |           |                    |                                     |                                                   |                                                  |                                                                             |                                                                                         |
|----------------------------------------------------------------------------------------------------|-----------|--------------------|-------------------------------------|---------------------------------------------------|--------------------------------------------------|-----------------------------------------------------------------------------|-----------------------------------------------------------------------------------------|
| p Detete Time:                                                                                                   |           | indefinite         |                                     |                                                   |                                                  |                                                                             |                                                                                         |
| Client IP                                                                                                    | Pretocel  | External<br>Port   | Port                                | Remote Host                                       | Lease<br>Time                                    | Create<br>Time                                                              | Description                                                                             |
|                                                                                                    | Client IP | Client IP Protocol | Client IP Protocol External<br>Port | Client IP Protocol External Internal<br>Port Port | Client IP Pretocol External Internal Remote Host | Client IP Protocol External Internal Remote Host Lease<br>Port Port IP Time | Client IP Protocol External Internal Remote Host Lease Create<br>Port Port IP Time Time |

**No.** The event number

**Status** Current status of the UPnP port (enable/disable)

Figure 14: UPnP Port Mapping Table

**Client IP** The IP address of the client utilizing the port

Protocol IP protocol (UDP/TCP)

**External Port** The external port mapping

Internal Port The Internal port mapping

**Remote Host IP** The IP of the remote host (if applicable)

Lease Time Length of time the port may be utilized for UPnP

**Create Time** Time the port was established for UPnP

**Description** UPnP process

## The Network Configuration Screen

The Network Configuration screen consists of three areas: LAN Configuration, WAN Configuration and WAN settings.

## The LAN Configuration Tab

| ABYTE                                                                                                    |                             |                                                            |              | GN-BI<br>4GHz Wireless Broads | RO3GM                                                                                                    |                                                                                                    |                              |    |
|----------------------------------------------------------------------------------------------------|-----------------------------|------------------------------------------------------------|--------------|-------------------------------|----------------------------------------------------------------------------------------------------|----------------------------------------------------------------------------------------------------|------------------------------|----|
| rt Setup                                                                                                    |                             |                                                            |              | LAN                           | Configu                                                                                                    | ration                                                                                                    |                              |    |
| tatus                                                                                                    |                             | LA                                                         | N IP Address | LAN Subnet Mask               | DHCP                                                                                                    | Start Address                                                                                                    | End Address                  |    |
| ed Setup                                                                                                    |                             | 192.1                                                      | 68.1.254     | 255.255.255.0                 | enable .                                                                                                    | 192.168.1.2                                                                                                    | 192.168.1.33                 |    |
| Configuration                                                                                                    |                             |                                                            |              | DH                            | ICP Opt                                                                                                    | ion                                                                                                    |                              |    |
| Configuration                                                                                                    |                             |                                                            | Lease Time:  | 12 hours •                    |                                                                                                    |                                                                                                    |                              |    |
| Setting<br>Configuration                                                                                          |                             |                                                            | DNS Option:  |                               | ting                                                                                                    |                                                                                                    |                              |    |
| Server<br>Rule<br>niguration                                                                                      |                             |                                                            | WINS Option: | Use WINS Server               |                                                                                                    |                                                                                                    |                              |    |
|                                                                                                    |                             |                                                            |              |                               |                                                                                                    |                                                                                                    |                              |    |
| ement Tool                                                                                                    |                             |                                                            |              | Force I                       | P-MAC I                                                                                                    | Mapping                                                                                                    |                              |    |
| nitor<br>Port                                                                                                    | No                          | Ensole                                                     | 1P           | Force I                       | P-MAC I                                                                                                    | Mapping<br>Enable                                                                                                    | р. МА                        | 40 |
| ment Tool                                                                                                    | No<br>1                     | Ensole<br>disable                                          | 19           | Force I                       | P-MAC I                                                                                                    | Mapping<br>Enable I<br>fisable                                                                                                    | р. МА                        | AC |
| ment Tool<br>Inter<br>Port<br>tion<br>Password<br>WAN MAC                                                         | No<br>1<br>2                | Ensole<br>disable                                          | IP           | Force I                       | P-MAC I<br>17 (0<br>10 (0)                                                                                                    | Mapping<br>Enselle                                                                                                    | Р МА                         | AC |
| cking<br>ment Tool<br>nitor<br>Port<br>Stion<br>Password<br>WAN MAC<br>Firmware<br>Restore                        | No<br>1<br>2<br>3           | Ensole<br>disable •<br>disable •                           | 10           | Force I                       | P-MAC I<br>17 (c<br>18 (c<br>19 (c                                                                                                    | Mapping<br>Enable I<br>fisable I<br>fisable I<br>fisable I                                                                                                    | Р МА<br>                     | AC |
| cking<br>micrit Tool<br>Port<br>Port<br>Password<br>WAN MAC<br>Firmware<br>Restore<br>cmation                     | No<br>1<br>2<br>3<br>4      | Ensole<br>disable •<br>disable •<br>disable •              | 10           | Force I                       | P-MAC I<br>17 (c<br>10 (c<br>10 (c)<br>10 (c)<br>10 | Mapping<br>Enable I<br>fisable I<br>fisable I<br>fisable I<br>fisable I<br>fisable I                                                                                                    | P MA                         | AC |
| cong<br>mmm 7001<br>Nitor<br>Port<br>Hilon<br>Password<br>WAN MAC<br>Filmware<br>Restore<br>mmation<br>sintenance | No<br>1<br>2<br>3<br>4<br>5 | Enecie<br>disable •<br>disable •<br>disable •<br>disable • | 1P           | Force I                       | P-MAC I<br>17 (0<br>18 (0<br>19 (0<br>21 (0<br>21 (0                                                                                                    | Mapping<br>Enable<br>fisable<br>fis | р мл<br> <br> <br> <br> <br> | AC |

#### LAN Configuration

Allows you to modify the LAN parameters, and if you want to enable DHCP automatic IP address assignments, you can enable it here, and specify a Start and End address for the IP range.

#### **DHCP Option**

The DHCP server "leases" out address for specific times (Time To Live) to the various hosts. If a host does not use a given address for some period of time, that IP address can then be assigned to another machine. When assignments are made or changed, the DHCP server must update the information in the DNS server. The AirCruiser G DHCP Lease Table displays the associated IP/MAC assignment and Time To Lease.

#### **Force IP-MAC Mapping**

Allows you to manually assign a specific IP address to a specific network device (MAC address) on the network. This will be updated in the ARP table automatically.

## The WAN Configuration Tab

| GIGABYTE                                                                                                    |         |             | GN-BR<br>2.4GHz Wireless Broadba | 03GM<br>nd Router |      |        |
|----------------------------------------------------------------------------------------------------|---------|-------------|----------------------------------|-------------------|------|--------|
| Smart Setup                                                                                                    |         |             | WAN C                            | onfiguration      |      |        |
| Status                                                                                                    | ISP No. | Session     | ISP Name                         | WAN Type          | Edit | Delete |
| Logout                                                                                                    | 1       | No Selected |                                  |                   | Edit | Delete |
| Advanced Setup                                                                                                    | 2       | No Selected |                                  |                   | Edit | Delete |
| Network Configuration                                                                                                    | 3       | No Selected |                                  |                   | Edit | Delete |
| LAN Configuration                                                                                                    | 4       | No Selected |                                  |                   | Edit | Delete |
| <ul> <li>Firewall Rule</li> <li>DNS Configuration</li> <li>URL Blocking</li> </ul>                                                                                                    |         |             |                                  |                   |      |        |
| URI: Rincking Management Tool PPP Monito Rebot Rebot Initialization Change Password Change Password Change WAN MAC Upgrade Firmware BackUpRestore Log Information Save Maintenance Holo |         |             |                                  |                   |      |        |
| Ping                                                                                                    |         |             |                                  |                   |      |        |
|                                                                                                    |         | Figure      | 16: WAN Cont                     | figuration        |      |        |

The BR03GM has many advanced WAN configuration features. As a special redundant feature, you can configure up to 4 WAN connections and each may have its own connection type (PPPoE, PPPoE Unnumber, Dynamic IP address, Static IP address) and other properties. The device can automatically attempt to connect to these in order if your primary connection fails.

Click the **Edit** button to the right of the ISP that you wish to modify. A screen will appear allowing you to change the Internet connection type. (see below) Click the **Next** button to continue with modifications.

|                                                                                                    | GN-BRO3GM<br>2.4GHz Wireless Broadband Router |  |
|----------------------------------------------------------------------------------------------------|-----------------------------------------------|--|
| Smart Setup<br>Setup Wizari<br>Status<br>Logout<br>Advanced Setup<br>Hetwork Configuration<br>UAN Configuration<br>WAN Configuration<br>Static Routing Table<br>Virtual Server<br>Firewall Rule<br>DBS Configuration | WAN Type Select<br>ISP No: 1                  |  |
| Management Tool                                                                                                    | C PPPoE Unnumber                              |  |
| Pri- atomical     Manage Port     Reboot     Initialization     Change VAN MAC     Upgrade Firmware     BackUprestore     Log Information     Save Maintenance     Help     Ping     V                               | <c next="" previous="">&gt;</c>               |  |
|                                                                                                    | Figure 17: WAN Type Select                    |  |

Depending on the WAN type you select, the corresponding WAN setup screen will appear next.

| GIGABYTE                                                          | GN-BRO3GM<br>2.4Gitz Wireless Broadband Router                                                                                                    |  |  |  |  |
|-------------------------------------------------------------------|----------------------------------------------------------------------------------------------------|--|--|--|--|
| Smart Setup<br>Setup Wizard<br>Status<br>Logout<br>Advanced Setup | Dynamic IP Address                                                                                                    |  |  |  |  |
| Network Configuration                                             | ISP No: 1                                                                                                    |  |  |  |  |
| LAN Configuration     WAN Configuration                           | ISP Name:                                                                                                    |  |  |  |  |
| WAN Setting                                                       | Host Name:                                                                                                    |  |  |  |  |
| Wireless Configuration                                            |                                                                                                    |  |  |  |  |
| Static Routing Table                                              | Galeway                                                                                                    |  |  |  |  |
| Firewall Rule                                                     | Manual DNS1:                                                                                                    |  |  |  |  |
| <ul> <li>DNS Configuration</li> <li>URL Blocking</li> </ul>       | Manual DNS2:                                                                                                    |  |  |  |  |
| Management Tool                                                   | DNS Domain Name:                                                                                                    |  |  |  |  |
| PPP Monitor                                                       | MTU: 1500 (Bytes)(576 - 1500)                                                                                                    |  |  |  |  |
| = Reboot                                                          | NAT Setup: C Disable C Enable C UPnP & NAT                                                                                                    |  |  |  |  |
| Initialization                                                    | UBsP Delete time: unlimited                                                                                                    |  |  |  |  |
| Change Password                                                   | driff belee unte. Unifficiel                                                                                                    |  |  |  |  |
| Upgrade Firmware                                                  | Kernel Kernel |  |  |  |  |
| Backlip/Restore                                                   |                                                                                                    |  |  |  |  |
| Save Maintenance                                                  |                                                                                                    |  |  |  |  |
| = Help                                                            |                                                                                                    |  |  |  |  |
| Ping -                                                            |                                                                                                    |  |  |  |  |

## WAN Configuration Tab – Dynamic IP Address

Figure 18: Dynamic IP Address

Your Internet Service Provider will supply you with the following account information you will need:

- **ISP** Name
- Host Name
- Gateway
- DNS1 and DS2 Address
- **DNS Domain Name**

Enter the information provided by your ISP in the spaces provided.

#### MTU (Maximum Transmission Unit)

The largest packet unit is sent from your computer to the network. Any message larger than MTU will be divided into smaller packets before being sent. You should keep the default setting (1500). Setting MTU size is largely a process of trial-and-error: If you suspect your MTU setting is causing a connection problem, start with the maximum value of 1500, and then reduce the size down to 1400 until the problem goes away.

#### **NAT Setup**

The Network Address Translation (NAT) is a standard that allows multiple computers on a private network to share a single IP address. Universal Plug and Play (UPnP) is a technology based on Internet standards and technologies, such as TCP/IP, HTTP, and XML, that allows devices on a network to automatically connect with other devices.

#### **UPnP Delete Time**

Select the duration that UPnP will be active. Since allowing this may present a security risk, the default setting is 0.

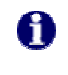

If the WAN IP address and LAN IP address obtained from DHCP server are from the same subnet, the LAN IP address will automatically change to another subnet and reboot the router.

## WAN Configuration Tab – PPPoE

|                                                                                                    | GN-BRO3GM<br>2.4GHz Wireless Broadband Router                                                                                                    |  |  |  |  |
|----------------------------------------------------------------------------------------------------|----------------------------------------------------------------------------------------------------|--|--|--|--|
| Smart Setup<br>Setup Wizard<br>Status<br>Logaut<br>Advanced Setup<br>Advanced Setup<br>Advanced Set | PPPoE  ISP Name:  ISP Name:  User ID:  Password:  Service Name:  AC Name:  AC Name:  Manual DNS1:  DNS Domain Name:  Authentication Type:  Auto C CHAP C PAP Connection:  Automatic C Manual  MTU:  1500 (Bytes)G76-1500)  NAT Setup: Dial On Dema:  Connect Conscience:  Conscience: Conscience: Conscience: Cons |  |  |  |  |
|                                                                                                    | Figure 19: PPPoE                                                                                                    |  |  |  |  |

Your Internet Service Provider will supply you with the following account information you will need:

- ISP Name
- User ID/Password
- Service Name
- AC Name
- DNS1 and DNS2 Address
- DNS Domain Name

Enter the information provided by your ISP in the fields provided.

#### **Authentication Type**

Select one of the following authentication settings: Auto, CHAP or PAP. The default setting is "Auto" (automatic authentication).

<u>Challenge Handshake Authentication Protocol</u> (CHAP) is the most common authentication method using PPP dialup method. With CHAP, the server will send a challenging signal to a remote Router, which will send back an encryption key.

<u>Password Authentication Protocol (PAP)</u> is a simple PPP authentication protocol allowing a Router to send a simple user ID and password to another Router for authentication. PAP has been defined in RFC1334.

#### Connection

- Automatic When the GN-BR03GM is powered on, it automatically establishes a connection with the network. If the link becomes disconnected for any reason, the GN-BR03GM will re-connect automatically.
- <u>Manual</u> When you click "connection", the system will establish a connection to the network. If the link becomes disconnected for any reason, the GN-BR03GM will <u>not</u> re-connect automatically.

#### **Dial on Demand**

- Enable When there is no Internet activity for a period, the WAN connection will automatically end. If a browser is launched again, the GN-BR03GM will automatically connect to Internet.
- <u>Disable</u> When there is no Internet activity for a period, the WAN connection will automatically end. If a browser is launched again, the GN-BR03GM will <u>not</u> automatically connect to Internet.

### WAN Configuration Tab – Static IP Address

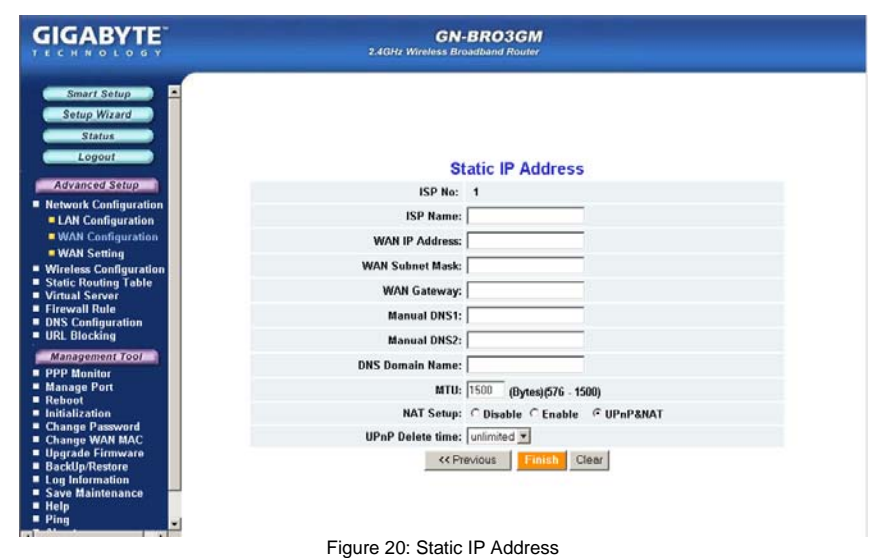

3.....

Your Internet Service Provider will supply you with the following account information you will need:

- ISP Name
- WAN IP Address
- WAN Subnet Mask
- WAN Gateway

- DNS1 and DNS2
- DNS Domain Name

This information is all provided by your ISP. In the event that your ISP has assigned you several Static IP addresses, you will only need to one.

#### WAN Configuration Tab - PPPoE Unnumber

**PPPoE Unnumbered** is a PPPoE service provided by some ISPs. The BR03GM supports services that provide multiple global IP addresses. When using PPPoE Unnumbered, you can have up to 16 Global IP address depending upon your ISP's service policy. Among these Global IP addresses, one is used as Router's WAN IP address and the others can be used by the downstream clients of the Router.

| GIGABYTE                                 | GN-BRO3GM<br>2.4GHz Wireless Broadband Router             |   |
|------------------------------------------|-----------------------------------------------------------|---|
| Smart Setup                              | PPPoE Unnumber                                            | 2 |
| Setup Wizard                             | ISP No: 1                                                 |   |
| Status                                   | ISP Name:                                                 |   |
| Logour                                   | User ID:                                                  |   |
| Advanced Setup                           | Password:                                                 |   |
| Network Configuration LAN Configuration  | Service Name:                                             |   |
| WAN Configuration                        | AC Name:                                                  |   |
| WAN Setting                              |                                                           |   |
| <ul> <li>Static Routing Table</li> </ul> | manual DNS1:                                              |   |
| Virtual Server                           | Manual DNS2:                                              |   |
| <ul> <li>DNS Configuration</li> </ul>    | DNS Domain Name:                                          |   |
| URL Blocking                             | WAN IP Address:                                           |   |
| Management Tool                          | WAN Subnet Mask                                           |   |
| Manage Port                              | Authentication Times & Auto C Class. C Cash               |   |
| Reboot                                   | Autoenucation Type: • Auto • CHAP • PAP                   |   |
| Change Password                          | Connection: @ Automatic @ Manual                          |   |
| Change WAN MAC                           | MTU: 1500 (Bytes)(576 - 1500)                             |   |
| BackUp/Restore                           | NAT Setup: C Disable C Enable G UPnP&NAT                  |   |
| = Log Information                        | UBaB Delete time: unlimited 💌                             |   |
| Save Maintenance                         |                                                           |   |
| = Ping                                   | Dial On Demand:  O Disable  O Enable  10 (Min.)(1 - 1440) |   |
| Tellenter and the                        | Figure 21: PPPoF Uppumber                                 | - |

Your Internet Service Provider will supply you with the following account information you will need:

- ISP Name
- User ID/Password
- Service Name
- AC Name
- DNS1 and DNS2
- DNS Domain Name
- WAN IP Address

WAN Subnet Mask

Enter the information provided by your ISP for each of your Global IP's, then click next to proceed to enter additional IP's.

## The WAN Settings Tab - WAN Multi-Session Select

The WAN Multi-Session Select Tab displays the settings of the **Main Session** and **Backup Session**.

| GIGABYTE                                                                                                    | GN-BRO3GM<br>2.4GHz Wireless Broadband Router                                                                                  |  |
|----------------------------------------------------------------------------------------------------|----------------------------------------------------------------------------------------------------|--|
| Smart Setup<br>Setup Wizard<br>Setup Wizard<br>Status<br>Legout<br>Advanced Setup<br>• Network Configuration<br>• LAN Configuration<br>• WAN Setting<br>• Wireless Configuration<br>• Static Rowting Table<br>• Wirkals Service<br>• Wirkals Setting<br>• Wireless Configuration<br>• Ukl Biotching<br>Maragement Tool<br>• PPP Monitor<br>• PPP Monitor<br>• PPP Monitor<br>• PPP Monitor<br>• Person<br>• Change Port<br>• Rebot<br>• Change Port<br>• Change Fort<br>• Change Fort<br>• Change Forts<br>• Change Forts<br>• Change Forts<br>• Change Forts<br>• Change Forts<br>• Change Forts<br>• Change Forts<br>• Change Forts<br>• Desklip Restore<br>• Desklip Restore | WAN Multi-Session Select<br>Main Session<br>Please select below ISP C<br>Backup Session<br>Please select below ISP C<br>Submit |  |
| Ping V                                                                                                    |                                                                                                    |  |
|                                                                                                    | Figure 22: WAN Setting                                                                                                    |  |

Select a WAN connection type for the Main Session from the drop-down menu and select Backup Session type. The Backup Session will become active if the Main Session fails to establish a connection to the Internet.

In the event that neither the Main Session nor the Backup Session can successfully establish a connection with your ISP, the following process will apply:

<u>Automatic</u>: Main -> Backup, Main -> Backup (repeat) Attempts to establish connection is repeated until successful.

Manual: Main -> Backup (Backup Session attempts only once)

1 The Backup Session can have a specific LAN type connection assigned.

## The Wireless Configuration Screen

The **Wireless Configuration** screen allows you to configure the Router's WLAN function.

## The 802.11g Tab

| GIGABYTE                                                                                                    | 2.4GHz Wi                                                                                                    | GN-BRO3<br>reless Broadband P                                                                                                    | 3GM<br>Router                                                                                                    |
|----------------------------------------------------------------------------------------------------|----------------------------------------------------------------------------------------------------|----------------------------------------------------------------------------------------------------|----------------------------------------------------------------------------------------------------|
| Smart Setup<br>Setup Wizard<br>Status<br>Logout<br>Advanced Setup<br>Natwork Configuration<br>Wireless Configuration<br>Wireless Configuration<br>MAC Access Control<br>BIZ.1x<br>WOS<br>Souther Setup                                         | Wirel<br>Region:<br>802.11g Only Mode:<br>Channel:<br>SSID:<br>Rate:<br>Hidden SSID:<br>Authentication Type:<br>WEP: | ess LAN 802<br>North America<br>Disoble<br>GIGABYTE<br>auto/best with<br>disable<br>open system<br>disoble                                  | 2.11g Configuration<br>Enable auto channel select                                                                                                    |
| Static Routing Table     Virtual Server     Firowall Rule     DNS Configuration     URL Blacking     Management Fool     PPP Monitor     Manage Port     Reboot     Initialization     Change Password     Change Man MAC     Upgrade Firmware | WEP Default Key:<br>WEP Key:                                                                                         | Key 1<br>The WEP key mus<br>with each byte se<br>-> Enter 64 Bit V<br>-> Enter 120 Bit<br>+> Enter 152 Bit<br>Key 2 :<br>Key 3 :<br>Key 4 : | st consist of Hexadecimal Characters (AF & 0.9)<br>parated by a colon (i.e. 0F 38 A7 30 27).<br>VEP Keys as 5 Hexadecimal bytes<br>WEP Keys as 11 Hoxadecimal bytes<br>WEP Keys as 16 Hexadecimal bytes |
| BackUp/Restore     Log Information                                                                                                    | WPA Encryption:                                                                                                    | TKIP                                                                                                    |                                                                                                    |
| Save Maintenance                                                                                                    | WPA Re-key:                                                                                                    | enable 💌                                                                                                    |                                                                                                    |

#### Region

Indicates the geographical region you are in. Verify that the region indicated is correct. If not, please contact your local distributor or dealer immediately.

#### **RF** Type

Select the radio frequency (RF) standard or 'wireless mode' from the drop-down list. 802.11g Mixed: Supports both11b and 11g simultaneously, also working with devices from different vendors.

#### 802.11g Only Mode

The mixture of both 11b and 11g traffic on your wireless network results in the former reducing the performance of the latter. For this reason, the BR03GM 802.11g Only Mode allows you to restrict all traffic to 11g (54Mbps) traffic only. Keep in mind, however that enabling this feature comes at the expense of eliminating all 11b based traffic will be received or transmitted by the BR03GM. Enable will restrict all traffic to 802.11g traffic, while disable will allow a mixture of both 11b and 11g. The default setting is disable.

#### Channel

The channel may be manually changed (if there are other wireless networks

operating in your area) by selecting a channel from the drop-down list.

#### SSID

The SSID (Service Set Identifier) is the name of your wireless network. The SSID is up to 32 ASCII characters in length and case sensitive (i.e. Letters in upper case "A~Z" and lower case "a~z" are unique). The default SSID is "GIGABYTE". To change the SSID, type in the SSID you want to use in the SSID field and click Submit. If you make a change to the SSID, any wireless devices on your network must also be reconfigured to connect to the new network name.

#### Rate

Select a wireless data transmission rate from the drop- down list. The default setting auto/best automatically detects and sets the optimum transmission rate.

#### **Hidden SSID**

For security purposes, you may choose to hide your network's SSID by selecting enable from the drop-down list. This will prevent computers scanning for the presence of wireless networks to detect your network name. The default setting is disable.

#### Authentication Type

Select an authentication type from the drop-down list. The default setting is Open System.

<u>Open System:</u> The sender and the receiver do NOT share a secret key. Each party generates its own key-pair and asks the receiver to accept a randomly generated key. Once accepted, this key will only be used for a short period of time. Afterwards, a new key will be generated and agreed upon.

<u>Shared Key:</u> Authentication is based upon a secret key shared by both the sender and the receiver. If Shared Key is selected, you cannot choose the WEP disable option.

<u>WPA Pre-shared key:</u>, The WPA Pre-shared Key authentication standard uses a password or "key" between 8 and 32 characters. This encryption key is changed after every dialog box using the Temporary Key Integrity Protocol (TKIP), which allows users to change keys based on dialog box and automatically synchronize keys between devices on the network. The TKIP encryption algorithm is stricter than the one used by WEP but is based on the same standard.

<u>WPA:</u> The 802.1x authentication protocol, allows users to authenticate wireless network access through a RADIUS Server and is a required by WPA standard. If no RADIUS Server exists in your network environment, you still can use WPA through the use of WPA Pre-shared Key.

#### WEP Key

The GN-BR03GM supports two WEP standards: 64-bit and 128-bit. The 64-bits

encryption uses 40 bits as a secret key, (user-defined) and the remaining 24 bits are reserved. The 128-bits encryption uses 104 bits as a secret key, (user-defined) and the remaining 24 bits are reserved.

#### WPA Re-key

Enabling the requirement for WPA rekeying of a Passphrase for increased security. Default is disable.

#### WPA Re-key Timer

Specify time (in minutes) for expiration of the current WPA Key.

#### **WPA PSK Passphrase**

The Passphrase must be between 8 and 64 characters.

#### WPA PSK Re-key

A user without a RADIUS server, may specify generating a new WPA PSK key more frequently than each time he connects to the network.

#### WPA PSK Re-key Timer

Specify time (in minutes) for expiration of the current WPA PSK key

## The MAC Access Control Tab

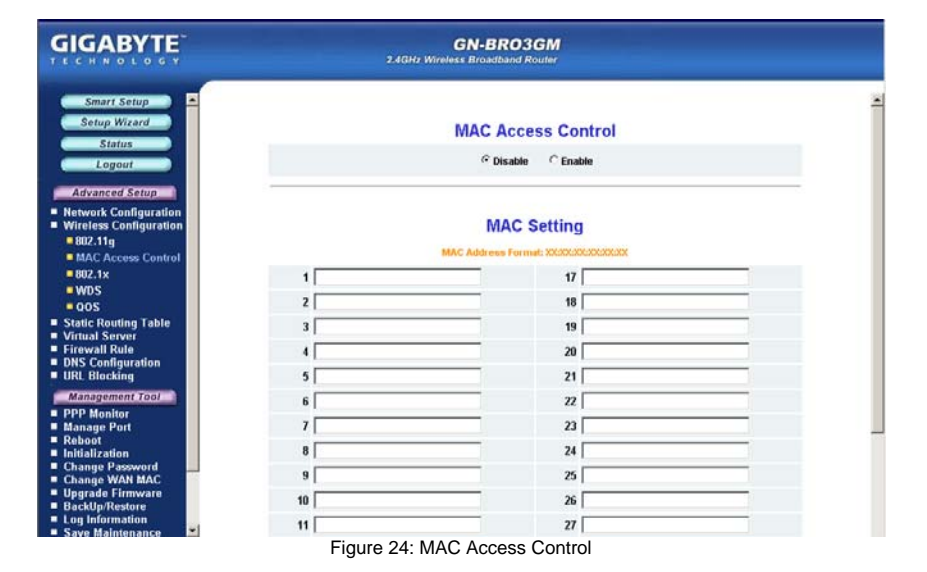

The **MAC Access Control** screen allows you to specify the Media Access Controller (MAC) address of up to 32 devices on your network. Only those devices listed in the table will have access to transmit data through the

| GIGABYTE                                                                                                    |             | GN-B<br>2.4GHz Wireless Broad | RO3GM<br>band Router |                                           |  |
|----------------------------------------------------------------------------------------------------|-------------|-------------------------------|----------------------|-------------------------------------------|--|
| Smart Setup<br>Setup Witzard<br>Status<br>Logout<br>Advanced Setup<br>Network Configuration<br>9 Wireless Configuration<br>9 Wireless Configuration<br>9 WAC Access Control<br>9 002.1%<br>9 MAC Access Control<br>9 002.1%<br>9 WDS<br>9 OOS<br>9 Static Routing Table<br>9 Virtual Server<br>9 Fixeword Rule<br>9 Dis Configuration<br>9 Dis Configuration | 1<br>2<br>3 | WDS Wireles                   | s Bridge Configurati | ON<br>disable =<br>disable =<br>disable = |  |
| Management Tool<br>PPP Monitor<br>Manage Port<br>Robundt<br>Change Port<br>Change Password<br>Change Password<br>Change Farsword<br>Upgrade Firmware<br>Backlightestore<br>Log Information<br>Save Maintenance                                                                                                    |             | 2                             | ubmit Clear          |                                           |  |

## The WDS Tab

Figure 26: WDS Configuration

Wireless Distribution System (WDS) technology enables several access points to increase the coverage of a wireless network. Although enterprises or home users can reduce most wiring problems by using access points that support WDS, they still need cables to connect external ISP.

To use WDS, please make sure:

- All routers/AP's participating in the WDS must use the same RF Channel
- DHCP (if used) must only be enabled on the bridge Router and not on the node AP's.

**Example:** Suppose Router1 is connected to the DSL modem, and uses DHCP to dish out IP's to your WLAN. To use Router1 to bridge to a remote AP, key in AP's Wireless MAC Address in Router1's WDS configuration list and select "enable" then press Submit. In AP's LAN settings, disable DHCP and assure the AP uses the same RF Channel as the Router1. You should now be able to connect to Router1 through AP.

Note that bridging between different vendors wireless gear is not guaranteed. Your GN-BR03GM may only create a WDS environment with other Gigabyte Routers or GIGABYTE Access Points.

## The Qos Tab

|                                                                           |          | 2.4GHz Wirele | GN-BRO3  | BGM<br>Router |           |     |            |
|---------------------------------------------------------------------------|----------|---------------|----------|---------------|-----------|-----|------------|
| Smart Setup<br>Setup Wizard<br>Status<br>Logout                           | Q0S:     | Disable       | ]        |               | t turk    |     |            |
| Advanced Setup                                                            |          | QC            | S Parame | eters of t    | ne AP     |     |            |
| <ul> <li>Network Configuration</li> <li>Wireless Configuration</li> </ul> | AC TYPE  | CWMin         | CWMax    | AIFS          | TxopLimit | ACM | Ack-policy |
| = 802.11g                                                                 | AC_BE(0) | 4             | 6        | 3             | 0         | Г   | Г          |
| MAC Access Control 002.1x                                                 | AC_BK(1) | 4             | 10       | 7             | 0         | Г   | Г          |
| WDS                                                                       | AC_VI(2) | 3             | 4        | 1             | 94        | г   | г          |
| QOS<br>Static Routing Table                                               | AC_V0(3) | 2             | 3        | 1             | 47        | Г   | Г          |
| Virtual Server     Firewall Rule     DNS Configuration     URL Blocking   |          | QO            | S Parame | ters of th    | e STA     |     |            |
| PPP Monitor                                                               | AC TYPE  | CWMin         | CWMax    | AIFS          | TxopLimit | ACM |            |
| Manage Port     Reboot                                                    | AC_BE(0) | 4             | 10       | 3             | 0         | Г   |            |
| Initialization                                                            | AC_BK(1) | 4             | 10       | 7             | 0         | Г   |            |
| Change WAN MAC                                                            | AC_VI(2) | 3             | 4        | 2             | 94        | Г   |            |
| <ul> <li>BackUp/Restore</li> </ul>                                        | AC_V0(3) | 2             | 3        | 2             | 47        | Г   |            |
| Save Maintenance                                                          |          |               | Submit   | Clear         |           |     |            |

Figure 27: QoS Parameters of Access Point

Quality of Service. Required to support wireless multimedia applications and advanced traffic management. QoS enables Wi-Fi access points to prioritize traffic and optimize the way shared network resources are allocated among different applications.

With this feature, users can set the data frame transmission priority for Audio, Video, Background information and Best-Effort to achieve the best performance from your applications. **Warning:** The GN-BR03GM doesn't support VLAN Tag packet format and only support IPV4 DSCP (Differentiated Services Codepoint).

| AC TYPE    | <u>A</u> ccess <u>C</u> ategories (VI,VO,BE and BK) |
|------------|-----------------------------------------------------|
| CWMin      | Minimum of <u>C</u> ontention <u>W</u> indow        |
| CWMax      | Maximum of Contention Window                        |
| AIFS       | <u>A</u> rbitration Inter Frame Spacing             |
| TxopLimit  | Limit time of Transmission Opportunity              |
| ACM        | Admission Control Mandatory                         |
| Ack-policy | Acknowledgment Policy (Normal ACK or No Ack)        |

## The Static Routing Table Screen

The **Static Routing Table** displays the GN-BR03GM routing settings. To add or modify, enter a value into the field and click the **Submit** button.

| GIGABYTE                                                                                     | GN-BRO3GM<br>2.4GHz Wireless Broadband Router |                |                      |         |        |
|----------------------------------------------------------------------------------------------|-----------------------------------------------|----------------|----------------------|---------|--------|
| Smart Setup<br>Setup Wizard<br>Status<br>Logout<br>Advanced Setup                            |                                               |                |                      |         |        |
| Network Configuration     Wireless Configuration     Static Routing Table     Virtual Server |                                               |                | Static Routing Table |         |        |
| Firewall Rule     DNS Configuration                                                          | List                                          | Destination IP | Netmask              | Gateway | Metric |
| Management Tool                                                                              | 1                                             |                |                      |         | _      |
| PPP Monitor                                                                                  | 2                                             |                |                      |         |        |
| Manage Port     Rehost                                                                       | 3                                             |                |                      |         |        |
| Initialization                                                                               | 4                                             |                |                      |         |        |
| Change Password     Change WAN MAC                                                           |                                               |                | Submit Clear         |         |        |
| Upgrade Firmware<br>Backlin/Restore                                                          |                                               |                |                      |         |        |
| Log Information     Saus Malatonance                                                         |                                               |                |                      |         |        |
| <ul> <li>Save maintenance</li> <li>Help</li> </ul>                                           |                                               |                |                      |         |        |
| Ping About                                                                                   |                                               |                |                      |         |        |
|                                                                                              |                                               |                |                      |         |        |
|                                                                                              |                                               |                |                      |         |        |
|                                                                                              |                                               |                |                      |         |        |

Figure 28: Static Routing Table

#### **Destination IP**

Enter the Destination IP address that will be assigned to a specific network or host.

#### Netmask

Enter the netmask associated with the Destination IP.

#### Gateway

Enter an IP address that will be assigned to the interface connecting to subnets.

#### Metric

The "Metric" value is a number between 1 and 15 that represents the number of Routers between your network and the destination. Generally, setting the Metric value as either 2 or 3 is sufficient for most applications. If this is a direct connection, please set the value to 1. The default setting is 1.

## The Virtual Server Screen

The **Virtual Server** screen allows you to manage the virtual server settings of the GN-BR03GM. There are two virtual server options: 1. The router has only one IP address or, 2. The router has multiple IP addresses (8 or 16 in most instances). If you have only one IP address click on the **PPPoE/DHCP/Static** tab. If you have multiple IP addresses, click on the **PPPoE Unnumber** tab. The DMZ Support tab allows you to enable a Demilitarized Zone (Zone) on your network.

## The DMZ Setting Tab

| GIGABYTE                                                                                                    | GN-BRO3GM<br>2.4GHr Wireless Broadband Router                                                                                                    |  |
|----------------------------------------------------------------------------------------------------|----------------------------------------------------------------------------------------------------|--|
| TECHNOLOGY     Smart Setup     Setup Wizard     Status     Logout     Logout     Logout     Advanced Setup     Network Configuration     Wireless Configuration     Wireless Configuration     Wireless Configuration     Wireless     Configuration     Wireless     Configuration     Change Password     Change VAN MAC | Clear  Control of the second and the second and th |  |
| Upgrate Firmware     BackUp/Restore     Log Information     Save Maintenance     Help     Ping     Y                                                                                                    |                                                                                                    |  |
|                                                                                                    | Figure 29: DMZ Setup                                                                                                    |  |

With a firewall setup, it sometimes necessary to place some clients (e.g. Internet games, video conferencing, or VPN connections) outside of the firewall while leaving the others protected. You can do this using a Demilitarized Zone. The DMZ feature allows you to specify the IP address of the computer that will be placed outside the firewall of your network. Enter the IP Address of your computer (e.g. 192.168.1.2) into the LAN IP Address field and click the **Submit** button.

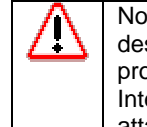

Note: DMZ servers pose a security risk. A computer designated as the default DMZ server loses much of the protection of the firewall, and is exposed to exploits from the Internet. If compromised, the DMZ server can be used to attack your network.
| GIGABYTE                                                                 |     | 2.4GHz Wireles  | SN-BRO3GM<br>s Broadband Router |                      |           |
|--------------------------------------------------------------------------|-----|-----------------|---------------------------------|----------------------|-----------|
| Smart Setup                                                              |     | Virtual Server- | PPPoE/DHCP/S                    | Static Configuration |           |
| Status                                                                   | No. | Protocol        | Port                            | Virtual Server IP    | Enable    |
| Logout                                                                   | 1.  | Protocol-       |                                 |                      | disable 💌 |
| Advanced Setup                                                           | 2.  | Protocol-       |                                 |                      | disable 💌 |
| Network Configuration                                                    | 3.  | Protocol-       |                                 |                      | disable - |
| <ul> <li>Wireless Configuration</li> <li>Static Routing Table</li> </ul> | 4   | Protocol-       |                                 |                      | disable • |
| Virtual Server                                                           | 5.  | Protocol-       |                                 |                      | disable 💌 |
| PPPoE/DHCP/Static                                                        | 6.  | Protocol        |                                 |                      | disable - |
| PPPoE Unnumber                                                           | 7.  | Protocol-       |                                 |                      | disable . |
| DNS Configuration                                                        | 8.  | Protocol -      |                                 |                      | disable • |
| Management Tool                                                          | 9.  | Protocol-       |                                 |                      | disable 💌 |
| PPP Monitor                                                              | 10. | Protocol-       |                                 |                      | disable 💌 |
| Reboot                                                                   | 11. | Protocol-       |                                 |                      | disable 💌 |
| Change Password                                                          | 12. | Protocol-       |                                 |                      | disable - |
| Upgrade Firmware                                                         | 13. | Protocol-       |                                 |                      | disable 💌 |
| BackUp/Restore<br>Log Information                                        | 14. | Protocol-       |                                 |                      | disable 💌 |
| Save Maintenance                                                         | 15. | Protocol-       |                                 |                      | disable . |
| Ping                                                                     |     |                 |                                 |                      | _         |

#### The Virtual Server PPPoE/DHCP/Static Configuration Tab

Figure 30: VS-PPPoE DHCP Static Configuraton

The BR03GM is configurable to behave as a Virtual Server, allowing remote computers on the WAN (Internet) side of the network to be automatically redirected to local server(s) on the LAN (your private network) side of the network.

- Protocol The protocol used for the virtual service
- Port The port number of the service used by the PC on the LAN side.
- Virtual Server IP The server computer in the LAN that will be providing the virtual services

For example, if you have an FTP server on the LAN side you wanted Internet users to access, suppose the PC has a local IP address of 192.168.1.1, you would use the following virtual server settings:

- Protocol: TCP
- Port: 21 (FTP uses port 21)
- Virtual Server IP: 192.168.1.1
- > Enable: enable

#### The PPPoE Unnumber Tab

|                                                                                                    |            | GN-BRO3GM<br>2.4GHz Wireless Broadband Router |                              |  |
|----------------------------------------------------------------------------------------------------|------------|-----------------------------------------------|------------------------------|--|
| Smart Setup                                                                                                    | Virt       | ual Server-PPPoE Unnun                        | ber Configuration            |  |
| Setup Wizard                                                                                                    | No. Globa  | al IP Protocol Pr                             | ort Virtual Server IP Enable |  |
| Status                                                                                                    | 1.         | Protocol 👻                                    | disable 💌                    |  |
| Logout                                                                                                    | 2          | Protocol 💌                                    | disable 💌                    |  |
| Advanced Setup                                                                                                  | 3          | Protocol 💌                                    | disable 💌                    |  |
| <ul> <li>Network Configuration</li> <li>Wireless Configuration</li> </ul>                                       | 4          | Protocol 💌                                    | disable 💌                    |  |
| <ul> <li>Static Routing Table</li> <li>Virtual Server</li> </ul>                                                | 6.         | Protocol 💌                                    | disable 💌                    |  |
| DMZ                                                                                                    | 6.         | Protocol 💌                                    | disable 💌                    |  |
| PPPoE/DHCP/State                                                                                                | 7.         | Protocol 💌                                    | disable                      |  |
| Firewall Rule     DNS Configuration                                                                             | 8.         | Protocol 💌                                    | disable 💌                    |  |
| URL Blocking                                                                                                    | 9.         | Protocol 💌                                    | disable 💌                    |  |
| Management Tool                                                                                                 | 10.        | Protocol 💌                                    | disable 💌                    |  |
| Manage Port                                                                                                    | 11.        | Protocol 💌                                    | disable 💌                    |  |
| <ul> <li>Initialization</li> </ul>                                                                              | 12         | Protocol 💌                                    | disable 💌                    |  |
| Change WAN MAC                                                                                                  | 13.        | Protocol 💌                                    | disable 💌                    |  |
| <ul> <li>Upgrade Firmware</li> <li>BackUp/Restore</li> </ul>                                                    | 14.        | Protocol 💌                                    | disable 💌                    |  |
| <ul> <li>Log Information</li> <li>Save Maintenance</li> </ul>                                                   | 16.        | Protocol 💌                                    | disable 💌                    |  |
| Help     Ping                                                                                                   | 16.        | Protocol 💌                                    | disable 💌                    |  |
| in the second second second second second second second second second second second second second second second | Managarada |                                               |                              |  |

Figure 31: VS-PPPoE Unnumber

Advanced feature of the BR03GM is that it supports services that offer multiple global IP addresses, with each IP address requires its own setting. This feature is normally only found on enterprise class routers. The BR03GM has an IP allocation scheme capable of directly assigning global IP to LAN clients.

You can only take advantage of this feature if your ISP service packages will provide you with a range of valid "Global IP". (For example **61.222.10.1** ~ **61.222.10.7**) These seven addresses can be individually configured.

- Global IP An IP within the range of IP's assigned to you by your ISP
- **Protocol** The protocol used for the Unnumbered service
- Port The port number of the service used by the LAN side
- Virtual Server IP The computer on the LAN that will be providing the Unnumbered virtual services

Example: Taking the IP address of 192.168.1.1 of a PC connected to the BR03GM for example would use the following settings:

- Global IP: 61.222.10.2
- Protocol: TCP
- Port: 21

- Virtual Server IP: 192.168.1.1
- Enable: enable

The Global IP 61.222.10.2 is now directly assigned to the FTP server at the IP address 192.168.1.1 located within the BR03GM's LAN.

### The Firewall Rule Screen

The Firewall Rule screen displays your network security settings. Use this screen to create network security policies to prevent unauthorized access to your network.

#### The Security Configuration Tab

Select security configuration options from this page including **Security One-Touch Setting**, **Stealth Mode** and **Unlawful Computer Access Detection**. You can select with one click a 'High" "Medium" or "Low (off)" level of Security. You can fine tune your security level settings with the One-touch Settings section. Just check /uncheck the boxes to include/remove that particular setting.

| GN-BRO3GM<br>24GHz Wireless Broadband Router                                                                                                    |   |
|----------------------------------------------------------------------------------------------------|---|
| Firewall Security Level                                                                                                    | i |
| C HIGH Default Level: LOW<br>MEDIUM Firewall is OFF<br>C LOW Event logging is disabled.                                                                                                    |   |
| Security One-touch Settings                                                                                                    |   |
| The access from Global #P to Private #P is prohibited inside LAK.<br><u>Hode</u> : This setting is effective when IAT is enabled and a PPPot unnumber<br>type connection exists.                                                                                                    | - |
| Prohibit this router's privately assigned P addressed from being broadcasted to the Internet.      Prevent file and privater sharing from outside the router's network.      Only access to INER BIOS is interactively permitted.      Only direct hosting SMB access is interactively permitted.      Only access of the port used for BPC is interactively permitted. |   |
|                                                                                                    |   |

Figure 32: Security

#### The VPN Pass Through Tab

| GIGABYTE                                                                                                    | GN-BRO3GM<br>2.4GHz Wireless Broadband Router                                                                                                    |
|----------------------------------------------------------------------------------------------------|----------------------------------------------------------------------------------------------------|
| Smart Setup<br>Setup Wizard<br>Status<br>Logout<br>Advanced Setup<br>Netework Configuration<br>Wireless Configuration<br>Static Routing Table<br>Virtual Server<br>Firewall Rule<br>Sconfiguration<br>URL Blocking | PPTP Pass Through setting C Disable C Enable LAN IP Address: IPSec Pass Through setting C Disable C Disable C Disabl |
| Lanagement Tool<br>PPP Monitor<br>Hanage Port<br>Reboot<br>Initialization<br>Change Van MAC<br>Upgrade Firmware<br>BackUp/Resource<br>Log Information<br>Save Maintenance<br>Holp<br>Phing<br>About                | L2TP Pass Through setting                                                                                                    |

Figure 33: VPN Pass Through

A Virtual Private Network (VPN) is a type of secured private network connection, built upon publicly-accessible infrastructure such as the Internet. They usually provide connectivity to various devices behind a gateway or firewall.

The GN-BR03GM supports Internet-industry standard technologies to provide open and interoperable VPN solutions, including Internet Protocol Security (IPSec), Layer 2 Tunneling Protocol (L2TP) and Point-to-Point Tunneling Protocol (PPTP).

#### **PPTP Pass Through setting**

Point-to-Point Tunneling Protocol (PPTP) allows you to establish a connection to an enterprise network. To allow PPTP tunnels to pass through the Router, click Enable and key in the Router's IP address.

#### **IPSec Pass Through setting**

IP Security (IPSec) provides authentication and encryption. Since it is mainly a Layer 3 technology, it can secure all data on the network. To allow IPSec tunnels to pass through the Router, click Enable and key in the Router's IP address.

#### L2TP Pass Through setting

Layer 2 Tunneling Protocol (L2TP) is an extension of the Point-to-Point Tunneling Protocol and is also used to establish virtual private networks. To allow L2TP tunnels to pass through the Router, click Enable, and key in the Router's IP address.

### The DNS Configuration Screen

|                                                                                                    | GN-BRO3GM<br>2.4GHr Wireless Broadband Router    |
|----------------------------------------------------------------------------------------------------|--------------------------------------------------|
| Smart Setup<br>Setup Wizard<br>Status<br>Logout<br>Advanced Setup                                                                                                    | DNS Relay Configuration                          |
| Network Configuration     Wireless Configuration                                                                                                    | DNS Relay: C Disable G Enable                    |
| Static Routing Table Virtual Server Freewall Rule DBS Configuration URL Blocking Management Tool PPP Monitor PPP Monitor Physical Server Reboot Initialization Change VAM MAC Upgrade Firmware BackUprestare Log Information Save Maintenance Help Ping About | Dynamic DNS Configuration Dynamic DNS: @ Disable |

Figure 34: DNS Configuration

#### **DNS Relay**

DNS Relay will set your PC's DNS entries to point to the Router's Gateway address, which will then forward DNS queries to the DNS server used by the Router. This is needed when using DHCP to assign IP address to the PC's in you LAN. The default value of DNS relay is **Enable**.

#### **Dynamic DNS**

The GN-BR03GM offers a **Dynamic Domain Name Server** (DDNS) service that allows you to assign a fixed host and domain name to a dynamic Internet IP address. This gives Internet users the ability to connect with a virtual sever using a FQDN, rather than with an IP address. Before using this feature, you must first register an account with the dynamic DNS service. (http://www.dyndns.org)

**Service Provider** From this pull down menu, enter the DDNS service with which you have membership.

- Domain Name This is the DDNS URL assigned by the DDNS service.
- Login Name Enter the User Name for your DDNS account.
- Password Enter the Password for your DDNS account.
- **Wildcards** If your dynamic DNS provider allows using wildcards in resolving your URL, you may select Enable to activate this function.

# The URL Blocking Configuration Screen

The URL Blocking Configuration screen allows you to restrict access based upon specific web addresses and/or keywords.

|                                                                                                    | GN-BRO3GM<br>2.4GHz Wireless Broadband Router                                                                                                    |  |  |  |
|----------------------------------------------------------------------------------------------------|----------------------------------------------------------------------------------------------------|--|--|--|
| Smart Setup<br>Setup Wizard<br>Status<br>Logout<br>Advanced Setup<br>Network Configuration<br>Wirreless Configuration<br>Static Routing Table<br>Virtual Server<br>Firewall Rule<br>Dis Configuration<br>URL Blocking                                              | URL Blocking Configuration<br>URL Blocking: @ Disable @ Enable<br>UR 2005 Blocking List                                                                                              |  |  |  |
| EXERCIPATION Research<br>E PPP Monitor<br>E Annuge Parti<br>E Robody<br>E Indultation<br>Change VAN MAC<br>Change VAN MAC<br>Upprate Francese<br>Booklip Research<br>E Gen Maintennee<br>E Gen Maintennee<br>E Gen<br>Seve Maintennee<br>E Gen<br>E Book<br>E Book | No Kryword Status<br>Otracia<br>After configuring URL blocking. Previce solution to take effect the setting<br>Configuring URL blocking. Previce solution to take effect the setting |  |  |  |

Figure 35: URL Blocking Configuration

To activate the URL Blocking feature:

| Disable/Enable | Select the <b>Enable</b> option to enable.                               |
|----------------|--------------------------------------------------------------------------|
| Monitor Port   | Select port 80 to monitor the World Wide Web                             |
| Keyword        | Enter the keyword or domain in the Keyword field that you wish to block. |

All URL's with those keywords in the DOMAIN name will now be blocked.

# Chapter 7 Using Management Tools

### **Overview**

Management Tool Screens offer management of the Router itself, such as Firmware Updates, Initialization, and Password administration etc. The instructions in this chapter will help you how to use the management tools of the web-based utility to effectively manage your GN-BR03GM AirCruiser MIMO router.

### The PPP Monitor Screen

The **PPP Monitor** screen displays the WAN (Internet) connection status. Click the **Disconnect** button to end your current session. Click the **Connect** button to re-connect to the ISP.

|                                                                                                    | GN-BRO3GN<br>2.4GHz Wireless Broadband Router |                    |  |
|----------------------------------------------------------------------------------------------------|-----------------------------------------------|--------------------|--|
| Smart Setup<br>Setup Wizerd<br>Status<br>Logoat<br>Advanced Setup<br>• Retwork Configuration<br>• Static Routing Table<br>• Virtual Server<br>• Firewall Rule<br>• ONS Configuration | PPP Mon                                       | itor               |  |
| Management Tool                                                                                                    | Main Session                                  |                    |  |
| PPP Monitor<br>Part Manage Port<br>Roboot<br>Initialization<br>Change VAN MAC<br>Upgrade Firmware<br>BacklyrRestore<br>Log Information<br>Save Maintenance<br>Holp<br>About          | ISP Name Unused<br>Connection Status: Unused  | Connect Disconnect |  |
|                                                                                                    | Figure 36: PPP Monitor                        |                    |  |

### Manage Port Configuration Screen

The **Manage Port Configuration screen** allows you to change the port on which the Router's configuration utility runs. The default is Port 80 but users can change this to any port they wish (like 8080, 8000 or else port). In this case, to access the Router configuration utility, you would type http://192.168.1.254:8080

|                                                                                                    | GN-BR03GM<br>24GHz Wireless Broadband Router |  |
|----------------------------------------------------------------------------------------------------|----------------------------------------------|--|
| Smart Setup<br>Setup Wizard<br>Status<br>Logout<br>Advanced Setup<br>Network Configuration<br>Static Routing Table<br>Static Routing Table<br>Static Routing Table<br>Static Routing Table<br>Static Routing Table<br>Of Real Blocking<br>Management Tool<br>PPP Monitor<br>Realout<br>Net Blocking<br>Manage Pont<br>Realout<br>Realout<br>Rea | Manage Port Configuration<br>Manage Port :   |  |
|                                                                                                    | Figure 37: Manage Port Configuration         |  |

# The Reboot Screen

The Reboot screen allows you to reboot the GN-BR03GM. You are also automatically brought to this screen after you confirm OK to any change of Router settings.

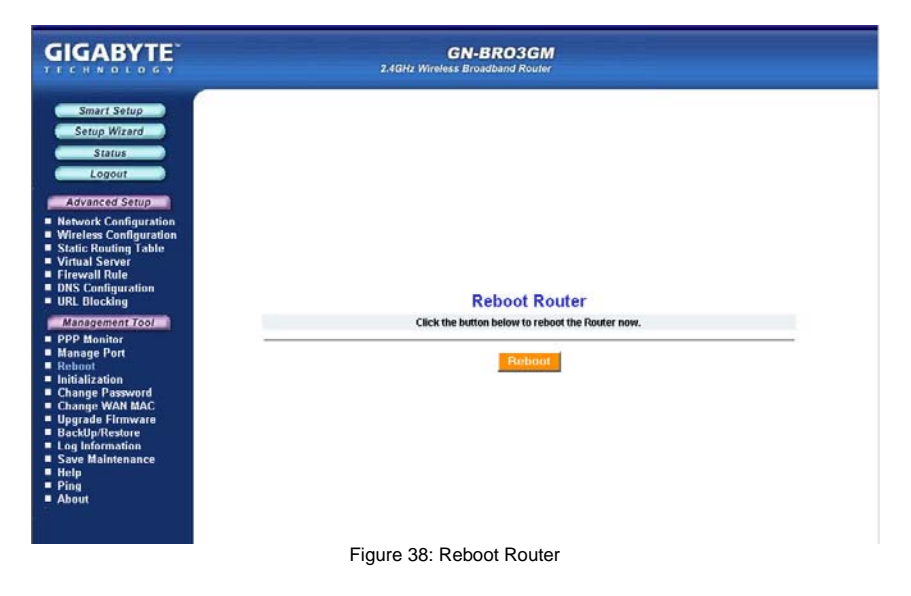

### The Initialization Screen

The **Initialization** screen allows you to reset the GN-BR03GM back to its original factory settings. To initialize the router, use the tip of a pencil or a paperclip to press and hold the **init** button for 5 seconds. (The init button is located on the side of the unit, next to the AC power input).

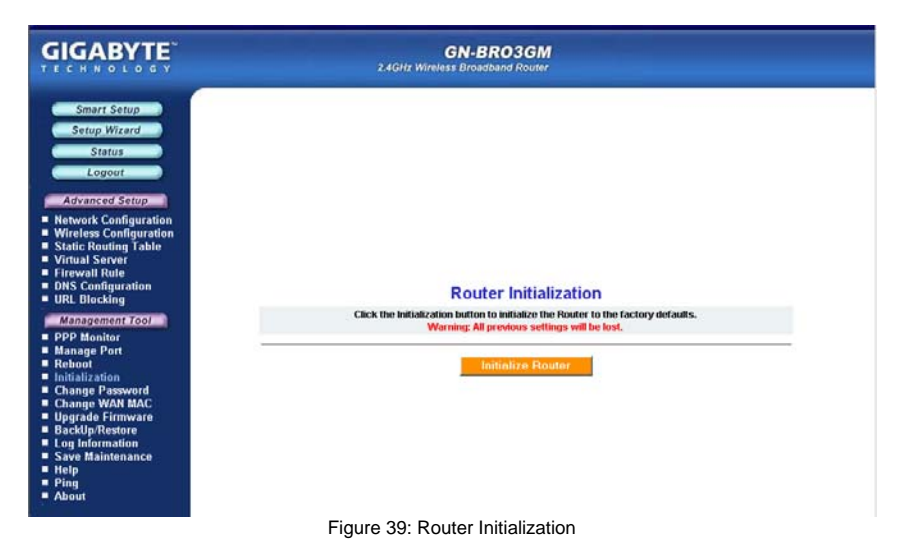

# The Change Password Screen

The **Change Password** screen allows the administrator to create a new password for the GN-BR03GM. To change an existing password, enter your account and new password and after re-typing the password to confirm, click the **Submit** button.

| GIGABYTE                                                                                                    | GN-BR03GM<br>2.4GHz Wireless Broadband Router |
|----------------------------------------------------------------------------------------------------|-----------------------------------------------|
| Smart Setup<br>Setup Wizard<br>Satus<br>Logout<br>Advanced Setup<br>encework Configuration<br>Status<br>Wirteles Configuration<br>Wirteles Configuration<br>Configuration<br>Wirteles Configuration<br>Wirteles Configur | Change Administrator Password                 |
|                                                                                                    | New Password:                                 |
|                                                                                                    | Confirm Password:                             |
|                                                                                                    | Sutomit Cleer                                 |
|                                                                                                    | Figure 40: Change Password                    |

# The Change WAN MAC Screen

The **Change WAN MAC** screen allows you to assign a new MAC address. If your ISP requires MAC address authentication, chose the **Assign WAN MAC** option and enter the ISP authorized MAC address in the **New WAN MAC Address** field and click the **Submit** button. If you want to restore the factory default MAC address, choose the **Restore Default WAN MAC** option and click the **Submit** button.

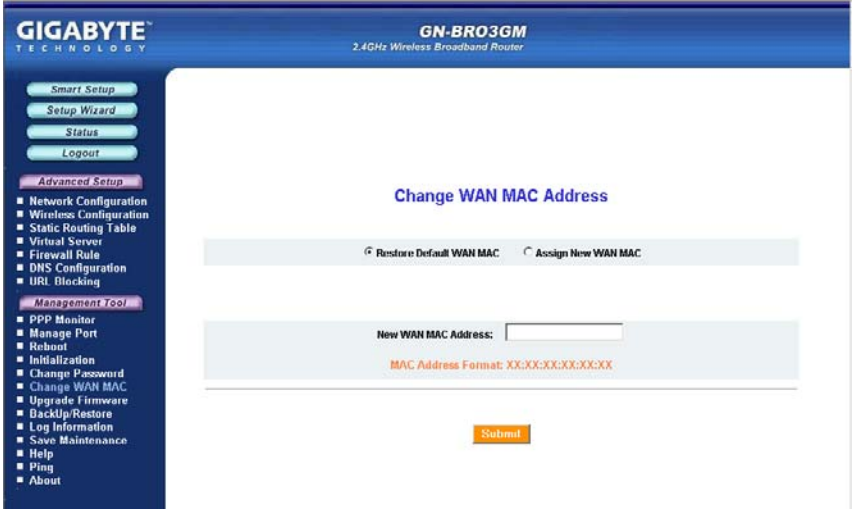

Figure 41: Change WAN MAC

### The Upgrade Firmware Screen

The Upgrade Firmware screen allows you to update the current GN-BR03GM firmware to the latest version directly from the GIGABYTE website. Click the Browse button to locate the firmware file which you just downloaded from the GIGABYTE website, and then click **Upgrade**. Warning: Assure you are installing the correct firmware version.

|                                                                                                    | GN-BRO3GM<br>2.4GHz Wireless Broadband Router                                                                                                    |
|----------------------------------------------------------------------------------------------------|----------------------------------------------------------------------------------------------------|
| Smart Setup<br>Setup Wizard<br>Status<br>Logoon<br>Advanced Setup<br>Miretess Configuration<br>Wiretess Configuration<br>Static Routing Table<br>Static Routing Table<br>Virtual Sorver<br>Firewall Rule<br>Other Sconfiguration<br>URL Blocking<br>Management Tool<br>URL Blocking<br>Manage Port<br>Readout<br>Initialization<br>Change VAN IBAC<br>Change Pessword<br>Change Pessword<br>Save Maintenance<br>BackUp Restore<br>Log Information<br>Save Maintenance<br>Help<br>Ping<br>About | Upgrade Firmware           Please select the firmware file you want to upgrade.           Browse.   Please make sure the image file you by to update is the proper one for this device.           Upgrade |
|                                                                                                    | Figure 42: Upgrade Firmware                                                                                                    |

### The Backup / Restore Screen

The **Backup / Restore** screen allows you to save the current configuration settings of the GN-BR03GM as a temp file onto your computer. To revert the GN-BR03GM to back to a previously saved configuration settings, click the **Browse** to locate the saved configuration file. Then, click the **Restore** button.

| GIGABYTE                                                                                                    | GN-BRO3GM<br>2.4GHz Wireless Broadband Router                                                       |   |
|----------------------------------------------------------------------------------------------------|----------------------------------------------------------------------------------------------------|---|
| Smart Setup<br>Setup Wizard<br>Status<br>Logiout<br>Advanced Setup<br>• Network Configuration                                                                                                    | Backup                                                                                              |   |
| Static Routing Table                                                                                                    | Backup system settings to a configuration file.                                                     |   |
| Virtual Server     Firewall Rule     DNS Configuration     URL Blocking                                                                                                    | BeckUP                                                                                              |   |
| Management Tool<br>PPP Monitor<br>Hanage Port<br>Reboot<br>Initialization<br>Change WAN MAC<br>Upgrade Firmware<br>BackIprestore<br>Log Information<br>Save Maintenance<br>Help<br>Ping<br>Ainut | Restore           Please select the configuration file to restore system settings.           Browse | _ |
|                                                                                                    | Figure 43: BackUp Restore                                                                           |   |

# The Log Information Screen

The GN-BR03GM has advanced firewall features, and can effectively prevent intruders and unwanted attacks on your network, while keeping logs of all such attempts including all legitimate WAN connections and UPnP logs. Click on **Firewall Log**, **WAN Connection** or **UPnP Log** to view the list.

#### The Firewall Log Tab

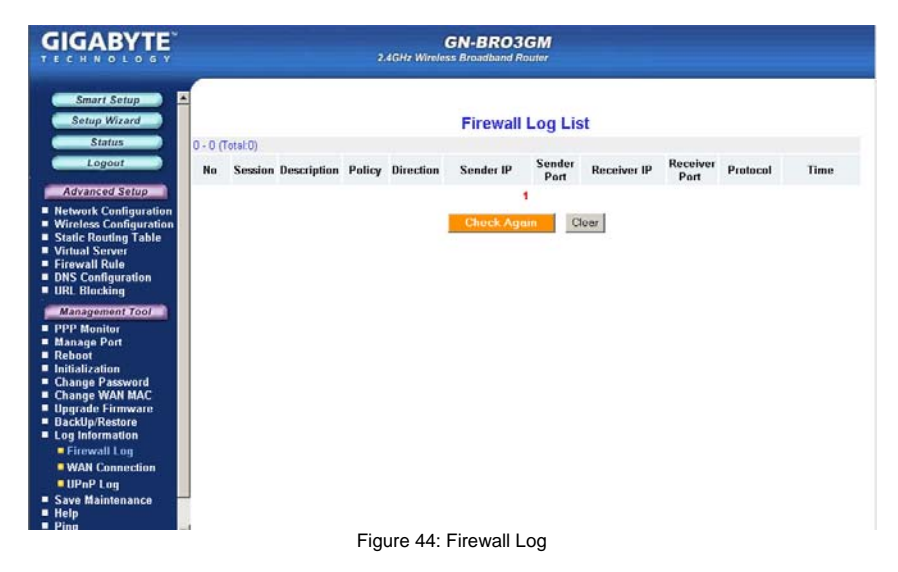

#### The WAN Connection Tab

In the WAN connection Log, all logins are chronologically ordered, with indications of connection type and event type.

| GIGABYTE                                                                                                    |             | 2.4GHz Wireles  | BN-BRO3GM<br>Broadband Router |          |  |
|----------------------------------------------------------------------------------------------------|-------------|-----------------|-------------------------------|----------|--|
| Smart Setup                                                                                                    | ( (Total-1) | WA              | N Connection Log List         |          |  |
| Statu/S                                                                                                    | No          | Time            | Connection Type               | Event    |  |
| Logour                                                                                                    | 1           | 11/10 23:14:03  | Connection Type               | Power On |  |
| Advanced Setup                                                                                                    |             |                 | 1                             |          |  |
| Network Configuration     Wireless Configuration     Static Routing Table     Virtual Server     Firewall Rule     DNS Configuration     URL Blocking                                                                                             |             | 1               | Check Again Clear             |          |  |
| Management Tool<br>PPP Monitor<br>PPP Monitor<br>Reboot<br>Initialization<br>Change Password<br>Change WAN MAC<br>Upgrade Firmware<br>BackUp/Restore<br>Log Information<br>Firewall Log<br>WAN Connection<br>UPAP Log<br>Save Maintenance<br>Holp |             |                 |                               |          |  |
|                                                                                                    |             | Figuro 45: WAN  | Connection Log                |          |  |
|                                                                                                    |             | i igule 45. WAN | Connection Log                |          |  |

**The UPnP Log Tab** The Universal Plug and Play log screen records and displays UPnP packets reaching your BR03GM. It logs details such as Source IP, time of connection, connection status, external port and protocol for LAN port(s) that are UPnP enabled. To refresh the list, press "Check Again".

| тесниотобу                                                                                                    | 2.4GHz Wireless Broadb | and Router            |             |          |                  |
|----------------------------------------------------------------------------------------------------|------------------------|-----------------------|-------------|----------|------------------|
| Smart Setup<br>Setup Wizard<br>Status<br>Logout<br>Advanced Setup                                                                                                    | UP                     | NP Log List<br>LAN IP | LAN<br>Port | Protocol | External<br>Port |
| Network Configuration     Writeless Configuration     Static Routing Table     Virtual Server     Firewall Rule     DNS Configuration     URL Blocking     Writegenets Con                                                                                                    | Chec                   | k Again Clear         |             |          |                  |
| PPP Monitor<br>Manage Port<br>Reboot<br>Initialization<br>Change WAN MAC<br>Upgrade Firmware<br>BackUprestore                                                                                                    |                        |                       |             |          |                  |
| Cog momanon     Firewall Log     WAN Connection     UPnP Log     Save Maintenance     Help     Help     King     Save Maintenance     King     Save Maintenance     King     Save Maintenance     King     Save Maintenance     Save Maintenance |                        |                       |             |          |                  |

# The Save Maintenance Screen

The Save Maintenance screen allows you to save logs and status information as a file which can then be sent to the Technical Support team at GIGABYTE.

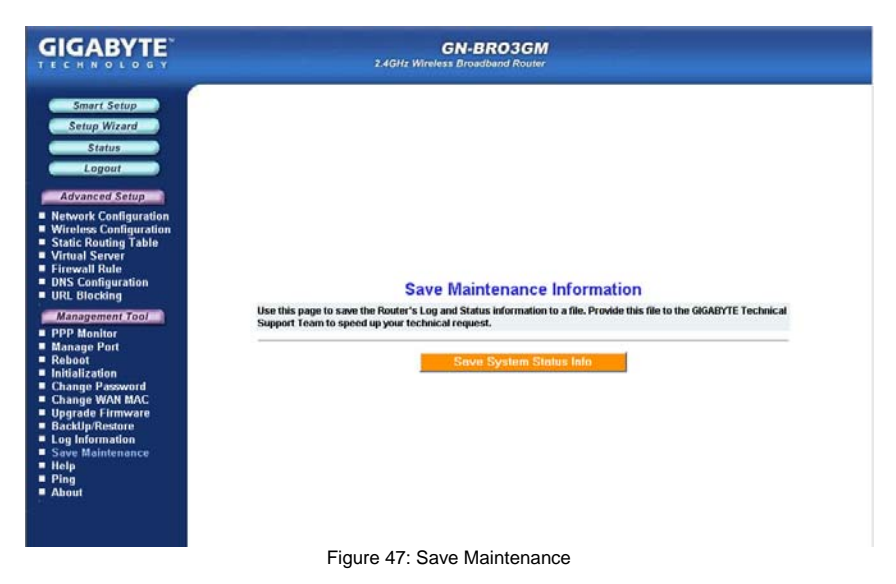

# The Ping Screen

'Pinging' involves sending a packet of data to a site and recording how long it takes for the site to acknowledge receipt. This is useful if you think that a web site might be slow or unavailable. Type the IP Address and click the Ping to start.

| GIGABYTE                                                                                                    | GN-BRO3GM<br>2.4GHz Wireless Broadband Router |  |
|----------------------------------------------------------------------------------------------------|-----------------------------------------------|--|
| Smart Setup<br>Setup Wizard<br>Status<br>Logout<br>Advanced Setup<br>Market Configuration<br>Static Routing Table<br>Virtual Server<br>Firewalt Rate<br>OttS Configuration<br>OttS Configuration<br>Ot | Ping<br>PAddress:<br>Ping Clear               |  |

#### Figure 48: Ping

# The Help Screen

The  $\ensuremath{\text{Help}}$  screen is where you can access online guide to assist in configuring the GN-BR03GM.

|                                                                                                    |                                                                                                    | пер                                                                                                    |                                                                                                    |
|----------------------------------------------------------------------------------------------------|----------------------------------------------------------------------------------------------------|----------------------------------------------------------------------------------------------------|----------------------------------------------------------------------------------------------------|
| Setup Wizard                                                                                                    |                                                                                                    |                                                                                                    |                                                                                                    |
| Status                                                                                                    |                                                                                                    |                                                                                                    |                                                                                                    |
| Logout                                                                                                    |                                                                                                    |                                                                                                    |                                                                                                    |
| Advanced Setup                                                                                                    | Network Configuration                                                                                                    | Wireless Configuration                                                                                                    | Static Routing Table                                                                                                    |
|                                                                                                    | Virtual Server                                                                                                    | Firewall Rule                                                                                                    | DNS Configuration                                                                                                    |
|                                                                                                    | URL Blocking                                                                                                    |                                                                                                    |                                                                                                    |
| Management Tool                                                                                                    | PPP Monitor                                                                                                    | Reboot                                                                                                    | Initialization                                                                                                    |
|                                                                                                    | Change Password                                                                                                    | Upgrade Firmware                                                                                                    | Backup/Restore                                                                                                    |
|                                                                                                    | Log Information                                                                                                    | Save Maintenance                                                                                                    | Ping                                                                                                    |
|                                                                                                    | About                                                                                                    |                                                                                                    |                                                                                                    |
| Setup Wizard<br>The Setup Wizard wi                                                                                                    | I guide you to complete the necessary steeps                                                                                                    | as for the setup, which include LAN set                                                                                                    | ing and WAN setting.                                                                                                    |
| Setup Wizard<br>The Setup Wizard wi<br>Status                                                                                                    | I guide you to complete the necessary step                                                                                                    | os for the setup, which include LAN set                                                                                                    | ing and WAN setting.                                                                                                    |
| Setup Witzard<br>The Setup Witzard wi<br>Status<br>The Status option pri<br>class of whiteless rou<br>button, the administ<br>utton, the administ<br>class in Administ | I guide you to complete the necessary step<br>sents the administrator with a wide range<br>ters. The rundime settings are easily acces<br>ator can view.<br>- shows current LANP address and and<br>bit - shows CMCP demon enabledisable and fer | of valuable runtime parameters and so<br>sible by a simple click of the "Blatus" b<br>sible by a simple click of the "Blatus" b<br>salk. In PPP-02 unnahered environment, ron<br>isolated and CHCP P assignment range with | ting and YAAN setting.<br>Hings not normally found in this<br>utton. By a single click of the Status<br>darwill have two P address, and this is<br>staturg address and ending address. |

### The About Screen

The About screen displays the Router model name and firmware version.

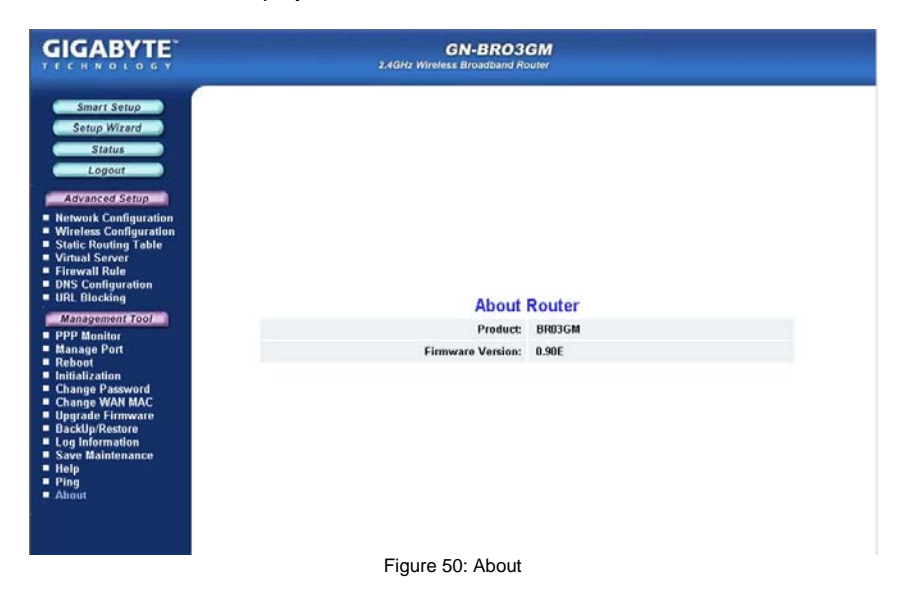

# Appendix A FAQ

This section provides solutions to common problems that may occur during installation, configuration or use of the GN-BR03GM.

#### Q: What is the default IP address for the BR03GM?

**A:** 192.168.1.254

#### Q: I can't remember the password or IP address of the router.

- A: You can resolve this by pressing the "Init" button on the side of the router. You can also reset the Router from the Web Utility <Initialization Page>. The Router will reboot and all settings (including the default password) will be restored to their default values.
- Q: What is the default username and password for the BR03GM?
- A: Username is "admin" and password is "admin".

#### Q: Why do I have to setup ISP information into my Router?

A: ISPs require a special login protocol, in which you must enter a login name and password in order to access the Internet. In order to share the Internet connection among several computers, you must configure it with the TCP/IP information that your one PC would normally use.

#### Q: Where in the network do I connect the router?

A: In a typical environment, the GN-BR03GM is installed directly onto the ADSL/Cable Modem. Plug the RJ45 Ethernet cable of the ADSL or Cable Modem into the WAN port of the Router.

#### Q: Why should I use the GN-BR03GM to work as a DHCP server?

A: Using the BR03GM Router as a DHCP server By default, the router will function as a DHCP (Dynamic Host Configuration Protocol) server, allowing it to assign IP, DNS server, and default gateway addresses to all computers connected to the router's LAN. The assigned default gateway address is the LAN address of the router. IP addresses will be assigned to the attached PCs from a pool of addresses specified in this menu. Each pool address is tested before it is assigned to avoid duplicate addresses on the LAN. DCHP helps prevent IP conflicts.

#### Q: What is the IEEE 802.11g standard?

A: The IEEE 802.11g standard specifies data rates of up to 54 Mbps in the 2.45-GHz band. It uses Orthogonal Frequency Division Multiplexing (OFDM), which is provided by this standard and is compatible with 802.11b standard offering speeds of about 11 Mbps. This standard uses Complementary Code Keying (CCK) modulation. Both 11g and 11b can operate at a range of up to 300 feet.

- Q: When using BR03GM in Australia, you will use PPPoA protocol. How to set up your configuration in BR03GM?
  A: Suggestion 1, Using Static IP. Suggestion 2, Using DHCP client to get IP from ADSL/ Cable modem.

# Appendix B Using Setup Wizard

In addition to Smart Setup, your BR03GM Router's ISP settings may be configured manually using Setup Wizard. Press the Setup Wizard menu button to proceed. You will be presented with the screen shown below. Please choose your Internet connection (WAN) type from the list and follow the steps for instructions

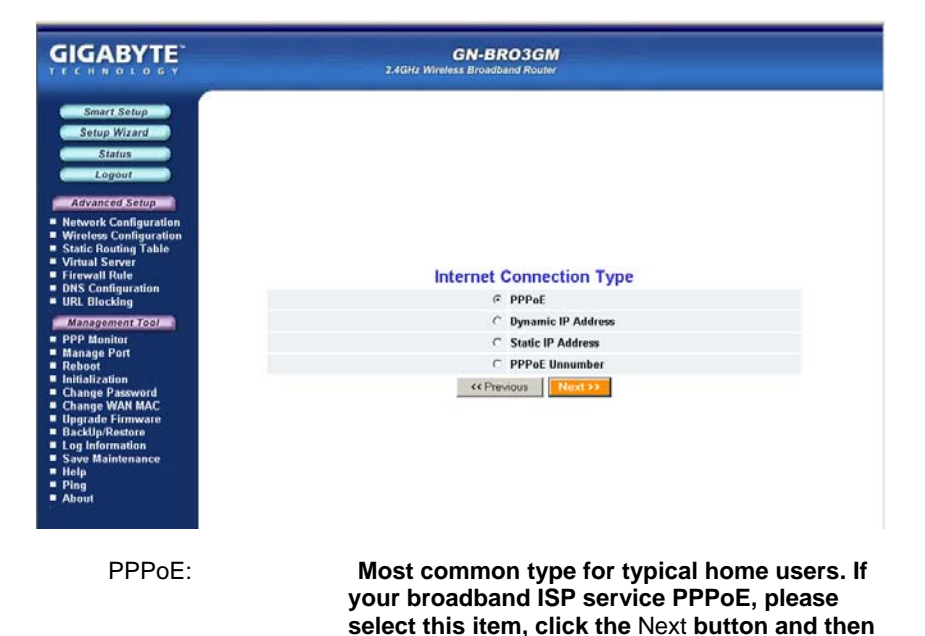

Dynamic IP Address:

If your broadband ISP service is an 'always-on connection', but you do not have a static IP, please select this item, click the Next button and then go to Step 7 of this section.

go to Step 3 of this section

Static IP Address:

Common for Enterprise Internet connections. If your broadband ISP service is a 'fixed-connection' and your IP never changes, please select this item, click

the Next button and then go to Step 11 of this section.

PPPoE Unnumber: Common in Japan and some European Countries. If you use PPPoE Unnumber, please select this item, click the Next button and then go to Step 15 of this section.

### **Connection Type - PPPoE**

On the **PPPoE** screen, enter your User Name and Password as provided by your ISP. Click the **Finish** button to continue with setup.

| GIGABYTE                                                                                                    | GN-BRO3GM<br>2.4GHz Wireless Broadband Router |  |
|----------------------------------------------------------------------------------------------------|-----------------------------------------------|--|
| Smart Serbup<br>Setup Witzert<br>Status<br>Lopout<br>Advanced Setup<br>Ministers Configuration<br>Witzers Configuration<br>Witzers Configuration<br>Setup Serberg<br>Fitzewall Rode<br>DISS Configuration<br>URL Blocking | PPPoE                                         |  |
| Management Tool                                                                                                    | User ID:                                      |  |
| PPP Monitor     Moneyee Deet                                                                                                    | Password:                                     |  |
| Peterse<br>Initialization<br>Initialization<br>Ohange Wawman<br>Upgrade Firmware<br>Backlightersere<br>Log Information<br>Sawe Maintenace<br>Holp<br>Admit<br>Admit                                                       | Clear                                         |  |

The **Setup Completed** screen appears. Click the **Reboot** button to restart your router so that the settings take effect.

| Setup Completed!              |
|-------------------------------|
| Please reboot the Router now. |
| Reboot                        |

While the router is rebooting, the Router Restarting Screen will display the time remaining. Please be patient and let the router restart itself.

| Restarting!                                                                                                  |         |
|----------------------------------------------------------------------------------------------------|---------|
| The browser will automatic connect the Router after 45 seconds.<br>you can check the following HTTP address. | lf not, |
| http://192.168.1.254/                                                                                        |         |

Once your router has successfully rebooted, it will load Router Welcome Screen. **Setup is complete.** 

### **Connection Type - Dynamic IP Address**

If you have selected **Dynamic IP Address** ISP Type, the Dynamic IP Address Screen will display, prompting you for the ISP information. Enter it and click the **Finish** button to continue with router setup.

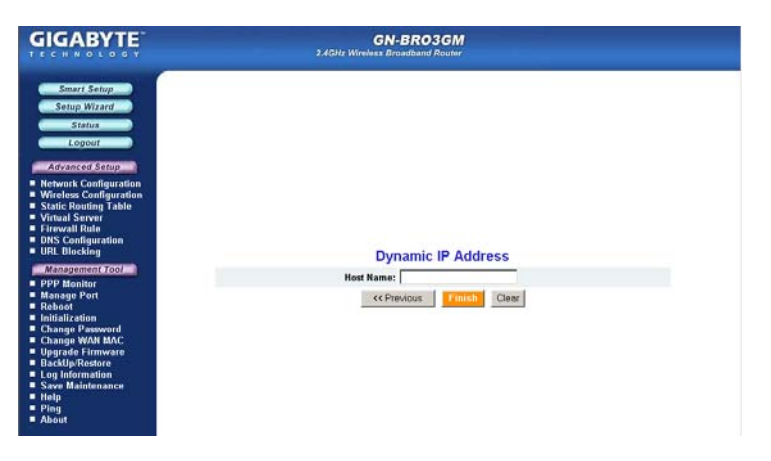

The **Setup Completed** appears. Click the **Reboot** button to restart your router so that the settings take effect

| Setup Completed!              |  |
|-------------------------------|--|
| Please reboot the Router now. |  |
| Reboot                        |  |

While the router is rebooting, the **Router Restarting** screen will display the time remaining.

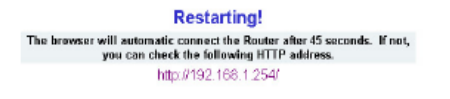

Once your router has successfully rebooted, it will load Router Welcome Screen. Setup is complete.

#### **Connection Type - Static IP Address**

On the **Static IP Address** screen, type in the information provided by your ISP, and then click the **Finish** button to continue with router setup.

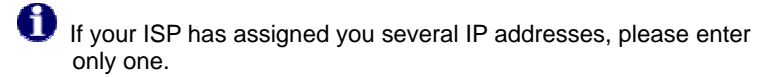

| GIGABYTE                                                                                                    | GN-BR03GM<br>24GHz Wireless Broadband Router |  |
|----------------------------------------------------------------------------------------------------|----------------------------------------------|--|
| Smart Setup.<br>Setup Witart<br>Status<br>Coort<br>Coort<br>Coo | Static IP Address                            |  |

A screen with the message **Setup Completed** appears. Click the **Reboot** button to restart your router so that the settings take effect

| Setup Completed!              |  |
|-------------------------------|--|
| Please reboot the Router now. |  |
| Reboot                        |  |

While the router is rebooting, the **Router Restarting** screen will display the time remaining.

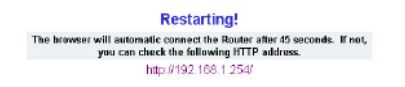

Once your router has successfully rebooted, it will load Router Welcome Screen. **Setup is complete.** 

#### **Connection Type – PPPoE Unnumber**

On the **PPPoE Unnumber** screen, type in the information provided by your ISP, and then click the **Finish** button to continue with router setup.

| GIGABYTE                                                                                                    | GN-BRO3GM<br>2.4GHz Wireless Broadband Roufer                                                             |  |
|----------------------------------------------------------------------------------------------------|----------------------------------------------------------------------------------------------------|--|
| Smart Setup<br>Setup Wizard<br>Satus<br>Satus<br>Edvanced Setup<br>Monitoria Setup<br>Wither Server Table<br>Virtue Server Table<br>Virtue Server Table<br>Virtue Server Table<br>USA Seconfiguration<br>BURS United Server<br>Fireward Ratio<br>USA Seconfiguration<br>USA Seconfiguration<br>USA Seconfiguration<br>USA Seconfiguration<br>USA Seconfiguration<br>Seconfiguration<br>Seconfiguration | PPPoE Unnumber<br>User ID:<br>Passward:<br>WAN IP Address:<br>WAN Subnet Mask:<br>CC Previous Tents Clear |  |
| View                                                                                                    |                                                                                                    |  |

The **Setup Completed** screen appears. Click the **Reboot** button to restart your router so that the settings take effect.

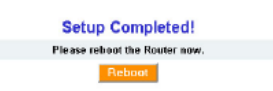

While the router is rebooting, the Router Restarting Screen will display the time remaining. Please be patient and let the router restart itself.

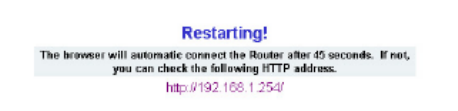

Once your router has successfully rebooted, it will load Router Welcome Screen. Setup is complete.

# Appendix C Configuring TCP/IP Settings

Computers access the Internet using a protocol called TCP/IP (Transmission Control Protocol/ Internet Protocol). Each computer on your network must have TCP/IP installed and selected as its networking protocol. If a Network Interface Card (NIC) is already installed in your PC, then TCP/ IP is probably already installed as well. Please follow the steps in this chapter to assure the correct TCP/IP settings. For advanced users who know the TCP/IP settings are already correct, you may skip this section and proceed directly to **Chapter 6 Advanced Setup**.

#### Enabling DHCP to Automatically Configure TCP/IP Settings

Each PC using accessing the wireless router must be assigned specific information about itself and resources that are available on its network. The simplest way to configure this is to allow the PC to automatically assign the IP by using a DHCP server. Follow the steps below to allow windows to automatically assign IP numbers for you.

# Step 1 Click the **Start** button. Select **Settings** and then click the **Control Panel** icon.

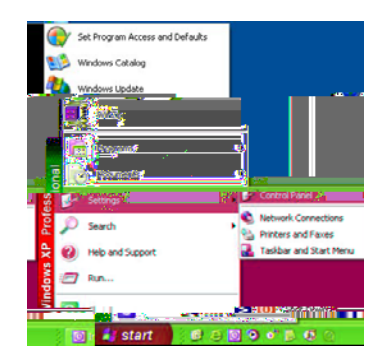

Step 2 Double-click the Network and Dial-up Connection icon.

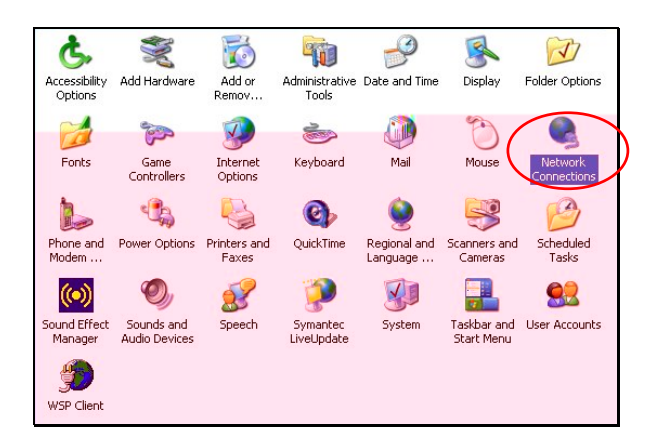

Step 3 Double-click the Local Area Connection icon, and then click the Properties button.

| ieneral Support  |                     |
|------------------|---------------------|
| Connection       |                     |
| Status:          | Connected           |
| Duration:        | 05:28:19            |
| Speed:           | 100.0 Mbps          |
| Signal Strength: |                     |
| Activity         | Sent — 📝 — Received |
| Packets:         | 44,936   55,286     |
| Properties       | Disable             |
|                  |                     |

Step 4 The Local Area Connection Properties window will appear. For the applicable Ethernet / wireless adapter, make sure that there is a check in the Internet Protocol (TCP/IP) checkbox, then double-click on "Internet Protocol (TCP/IP)"

| Local   | Area Connection Properties                               |
|---------|----------------------------------------------------------|
| General | Advanced                                                 |
| Connec  | t using:                                                 |
| B) F    | lealtek RTL8139/810X Family PCI Fast Ethernet NIC        |
|         | Configure                                                |
| This co | nnection uses the following items:                       |
| V 🖻     | Client for Microsoft Networks                            |
| M .     | File and Printer Sharing for Microsoft Networks          |
| V 39    | WPA Security Protocol (IEEE 802.1x) v2.2.0.0             |
| I 🛛 🐨   | Internet Protocol (TCP/IP)                               |
|         |                                                          |
|         | nstall Uninstall Properties                              |
| Desci   | intion                                                   |
| Tran    | smission Control Protocol/Internet Protocol. The default |
| wide    | area network protocol that provides communication        |
| acro:   | ss diverse interconnected networks.                      |
| _       |                                                          |
| Sho     | w icon in notification area when connected               |
|         |                                                          |
|         |                                                          |
|         | OK Cancel                                                |
|         |                                                          |

Step 5 Select both the **Obtain IP address automatically** and **Obtain DNS server address automatically**, options and then click **OK**. Continue clicking on the **OK** button to complete the PC configuration.

| Int | ernet Protocol                                          | ፈፐርባሪዎስዎታ፣                                            | ropérnes                                                         |                          |
|-----|---------------------------------------------------------|-------------------------------------------------------|------------------------------------------------------------------|--------------------------|
|     | General Alterna                                         | ate Configuration                                     |                                                                  |                          |
|     | You can get IP<br>this capability. (<br>the appropriate | settings assigne<br>Otherwise, you ni<br>IP settings. | d automatically if your network<br>eed to ask your network admin | supports<br>istrator for |
|     | 💿 Obtain an                                             | IP address autor                                      | natically                                                        |                          |
|     | O Use the fo                                            | blowing IP addre                                      | 35:                                                              |                          |
|     |                                                         |                                                       |                                                                  |                          |
|     |                                                         |                                                       |                                                                  |                          |
|     | Default gate                                            | way:                                                  |                                                                  |                          |
|     | 💿 Obtain DN                                             | IS server addres                                      | s automaticalle                                                  |                          |
|     | O Use the fo                                            | blowing DNS ser                                       | ver addresses:                                                   |                          |
|     |                                                         |                                                       |                                                                  |                          |
|     |                                                         |                                                       |                                                                  |                          |
|     |                                                         |                                                       | Ac                                                               | Ivanced                  |
|     |                                                         |                                                       | ОК                                                               | Cancel                   |

Windows will now automatically assign IP numbers to computers connecting to your GN-BR03GM.

# Appendix D Troubleshooting

#### Problem 1: Cannot connect to the Router's Web-based Utility.

Response:

- Make sure that your Router uses DHCP, and make sure your PC's IP address is on the same subnet as the router.
- Check to see if your web browser is automatically detecting LAN settings.
- Try closing all web browsers and trying again.

Make sure that your Router uses DHCP, and make sure your PC's IP address is on the same subnet as the router.

Step 1 Click the Start button. Select Run, then type "command". Press OK.

| Run   | ?                                                                                                    |
|-------|----------------------------------------------------------------------------------------------------|
|       | Type the name of a program, folder, document, or<br>Internet resource, and Windows will open it for you. |
| Open: | command                                                                                                  |
|       |                                                                                                    |
|       | OK Cancel Browse                                                                                         |

Step 2 At the command prompt, type "**ipconfig /release**" and press the **ENTER** key.

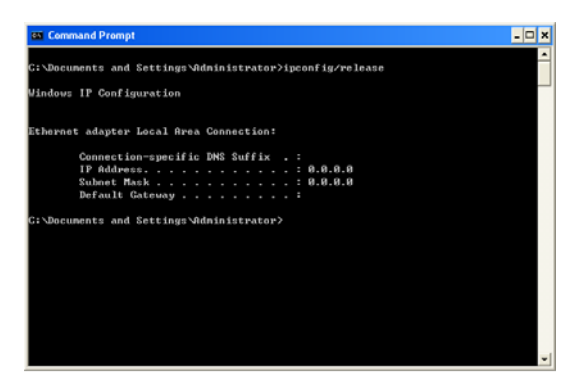

Step 3 At the next command prompt, type "**ipconfig /renew**" and press the **ENTER** key.

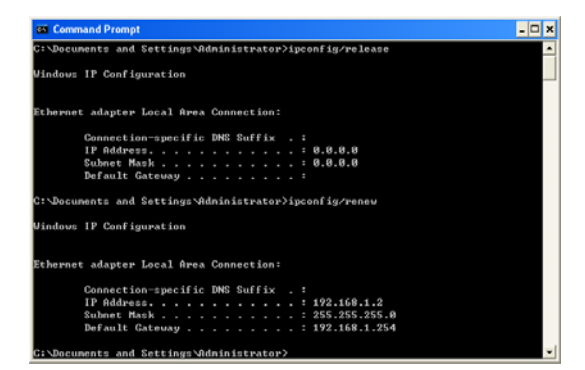

The default gateway represents the IP address of your GN-BR03GM, that is: 192.168.1.254. All computers accessing this Router MUST be in the same subnet (192.168.1.x, where x is anything between 1 and 253) In the above example, the BR03GM gateway shown above is 192.168.1.254, and the PC's IP address is 192.168.1.2

#### Check to see if your web browser is automatically detecting LAN settings

Step 1 Open Internet Explorer. From the menu select Tools and then click Internet Options.

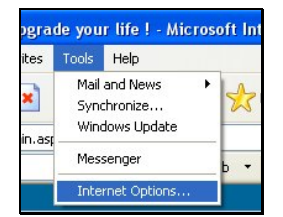

Step 2 From the **Internet Options** window, click the **Connections** tab, and then click the **LAN Settings** button (see figure below).

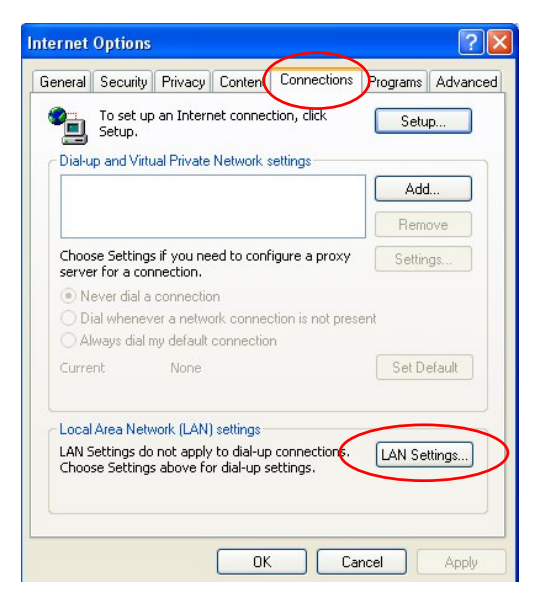

Step 3 Now verify that none of the checkboxes have been ticked, and click on the **OK** button. Now you will be able to login to the Router and configure or change network settings.

| Local Area Network (LAN) Settings                                                                                                    |  |  |  |  |  |
|----------------------------------------------------------------------------------------------------|--|--|--|--|--|
| Automatic configuration<br>Automatic configuration may override manual settings. To ensure the<br>use of manual settings, disable automatic configuration. |  |  |  |  |  |
| Use automatic configuration script                                                                                                    |  |  |  |  |  |
| Address                                                                                                    |  |  |  |  |  |
| Proxy server                                                                                                    |  |  |  |  |  |
| Use a proxy server for your LAN (These settings will not apply to dial-up or VPN connections).                                                             |  |  |  |  |  |
| Address: gproxy5.gigabyt Port: 80 Advanced                                                                                                    |  |  |  |  |  |
| Bypass proxy server for local addresses                                                                                                    |  |  |  |  |  |
| OK Cancel                                                                                                    |  |  |  |  |  |

Problem 2: Response :

#### I can't connect to the Internet

- Check that the power cord is connected properly, and the router's power LED is lit green. •
- Verify that all the TCP/IP configuration settings are correct. ٠ (Problem 1 above)
- Check that your ADSL/Cable Modem is operating normally, and/or you have ISP service available.
- Check that all network cabling is properly connected. •

# Appendix E Glossary

#### 802.11e

An IEEE standard that adds Quality of Service (QoS) features and multimedia support to the existing 802.11b, 802.11g, and 802.11a wireless networks.

#### ADSL

Asymmetric digital subscriber line (ADSL) is a new modem technology that converts existing twisted-pair telephone lines into access paths for high-speed communication of various sorts.

#### Auto-MDI/MDIX

On a network hub or switch, an auto-MDI/MDIX port automatically senses if it needs to act as a MDI or MDIX port. The auto- MDI/MDIX capability eliminates the need for crossover cables.

#### Auto-negotiate

To automatically determine the correct setting. The term is often used with communications and networking

#### DHCP

The Dynamic Host Configuration Protocol (DHCP) is an Internet protocol for automating the configuration of computers that use TCP/IP. DHCP can be used to automatically assign IP addresses, to deliver TCP/IP stack configuration parameters such as the subnet mask and default router, and to provide other configuration information such as the addresses for printer, time and news servers.

#### DMZ

In computer networks, a DMZ (demilitarized zone) is a computer host or small network inserted as a "neutral zone" between a company's private network and the outside public network. It prevents outside users from getting direct access to a server that stores company data. Typically, the DMZ contains devices accessible to Internet traffic, such as Web (HTTP) servers, FTP servers, SMTP (e-mail) servers and DNS servers.

#### DNS

The Domain Name System (DNS) is a distributed Internet directory service. DNS is used mostly to translate between domain names and IP addresses, and to control Internet email delivery. Most Internet services rely on DNS to work. If DNS fails, web sites cannot be located and email delivery service will be suspended.

#### **Dynamic IP Address**

An IP address is automatically assigned to a user's AP in a TCP/IP network typically by a DHCP server.

#### Firewall

A system designed to prevent unauthorized access to or from a private network. Firewalls can be implemented in both hardware and software, or a combination of both. Firewalls are frequently used to prevent unauthorized Internet users from accessing private networks connected to the Internet, especially intranets. All messages entering or leaving the intranet pass through the firewall, which examines each message and blocks those that do not meet the specified security criteria.

#### Gateway

A device, usually a Router, that connects hosts on a local network to other networks.

#### **IP Address**

Every PC on the Internet has a unique identifying number, called an IP Address. A typical IP address looks like this: 216.27.61.137

#### IPSec

IPSec stands for IP Security. It provides authentication and encryption over the Internet. It functions at Layer 3 and thus secures everything on the network. It has become a standard protocol used for virtual private networks (VPNs).

#### **MAC Address**

On a local area network (LAN) or other network, the MAC (Media Access Control) address is your computer's unique hardware number. Usually written as: 01:23:45:67:89:ab

#### MTU

The size in bytes of the largest packet that can be sent or received.

#### NAT

A technique by which several hosts share a single IP address for accessing to the Internet.

#### Ping (Packet Internet Groper)

A utility to determine whether a specific IP address is accessible. It works by sending a packet to the specified address and waiting for a reply. PING is used primarily to troubleshoot Internet connections.

#### SSID

SSID is the name representing the Router in WLAN.

#### PPPoE

Point-to-Point over Ethernet is a protocol for connecting remote hosts to the Internet over an always-on connection by simulating a dial-up connection.

#### QoS

Quality of Service. Required to support wireless multimedia applications and

advanced traffic management. QoS enables Wi-Fi access points to prioritize traffic and optimize the way shared network resources are allocated among different applications. Without QoS, all applications running on different devices have equal opportunity to transmit data frames. That works well for data traffic from applications such as web browsers, file transfers, or e-mail but it is inadequate for multimedia applications. Voice over Internet Protocol (VoIP), video streaming, and interactive gaming are highly sensitive to latency increases and throughput reductions and require QoS. QoS extensions for 802.11 networks will be addressed in the upcoming IEEE 802.11e standard.

#### Router

A device that forwards data packets along networks. A router is connected to at least two networks, commonly two LANs or WANs or a LAN and its ISP network. Routers are located at gateways, the places where two or more networks connect.

#### Subnet Mask

A mask used to determine which subnet an IP address belongs to. An IP address has two components, the network address and the host address. Subnetting enables the network administrator to further divide the host part of the address into two or more subnets.

#### TCP/IP

TCP/IP (Transmission Control Protocol/Internet Protocol), the suite of communications protocols used to connect hosts on the Internet.

#### VPN

Virtual private networks are secured private network connections, built on top of publicly accessible infrastructure, such as the Internet or the public telephone network. VPNs typically employ some combination of encryption, digital certificates, strong user authentication and access control to provide security to the traffic they carry. They usually provide connectivity to many machines behind a gateway or firewall.

#### WAN

Wide Area Network, a communication network that covers a relatively broad geographic area, consisting of two or more LANs. Broadband communication over the WAN is often through public networks such as the ADSL or Cable systems, or through leased lines or satellites. To simplify it, please image network as a WAN.

#### WEP

WEP (Wired Equivalent Privacy) is a data privacy mechanism based on a 64/128-bit shared key algorithm, as described in the IEEE 802.11 standard.

#### **WMM**<sup>™</sup>

Wi-Fi Multimedia. A group of features for wireless networks that improve the user experience for audio, video and voice applications. WMM is based on a subset of the IEEE 802.11e WLAN QoS draft standard. WMM adds prioritized

capabilities to Wi-Fi networks and optimizes their performance when multiple concurring applications, each with different latency and throughput requirements, compete for network resources. By using WMM, end-user satisfaction is maintained in a wider variety of environments and traffic conditions. WMM makes it possible for home network users and enterprise network managers to decide which data streams are most important and assign them a higher traffic priority.

# Appendix F Specifications

| System                                        |                                                                             |  |  |  |
|-----------------------------------------------|-----------------------------------------------------------------------------|--|--|--|
| CPU & Wireless                                | Realtek RTL8651B with Ralink RT2661(MAC) & RT2529 (RF)                      |  |  |  |
| Standards                                     | IEEE 802.3 (10BaseT), IEEE 802.3u (100BaseTX),<br>IEEE 802.11b/g (Wireless) |  |  |  |
| Operating Range                               | Wireless - Open space: 100 – 300m; Indoor: 30 -<br>100m                     |  |  |  |
| Power Consumption                             | 1200mA @ Transmitting, 1150mA @ Receiving                                   |  |  |  |
| RF – 802.11b                                  |                                                                             |  |  |  |
| Frequency Band                                | 2412 ~ 2484 MHz (subject to local regulation)                               |  |  |  |
| Modulation Technology                         | DSSS (Direct Sequence Spread Spectrum)                                      |  |  |  |
| Modulation Techniques                         | DBPSK, DQPSK, CCK                                                           |  |  |  |
| Data Rates                                    | 11, 5.5, 2, 1 Mbps, auto fallback                                           |  |  |  |
| Peak Output power                             | 20 dBm @ Nominal Temp Range                                                 |  |  |  |
| Receive Sensitivity                           | -85 dBm @ 11 Mbps date rate at nominal temperature                          |  |  |  |
| Antenna                                       | 2 external dipole antennas, 1 internal printed antenna                      |  |  |  |
| RF – 802.11g (backward compatible to 802.11b) |                                                                             |  |  |  |
| Frequency Band                                | 2412 ~ 2484 MHz (subject to local regulation)                               |  |  |  |
| Modulation Technology                         | OFDM and DSSS                                                               |  |  |  |
| Modulation Techniques                         | 64QAM, 16QAM, QPSK, BPSK, DBPSK, DQPSK,<br>CCK                              |  |  |  |
| Data Rates                                    | 54, 48, 36, 24, 18, 12, 11, 9, 6, 5.5, 2, 1 Mbps, auto<br>fallback          |  |  |  |
| Peak Output power                             | 20 dBm @ Nominal Temp Range                                                 |  |  |  |
| Receive Sensitivity                           | -68 dBm @ 54 Mbps date rate at nominal temperature                          |  |  |  |
| Antenna                                       | 2 external dipole antennas, 1 internal printed antenna                      |  |  |  |

| Regulatory and Environmental Compliance |                                                                                  |  |  |  |
|-----------------------------------------|----------------------------------------------------------------------------------|--|--|--|
| FMC contification                       | FCC part 15 (USA)                                                                |  |  |  |
| EMC certification                       | CE (Europe)                                                                      |  |  |  |
| Temperature Range                       | Operating: 0 ~ 40 degree C, Storage: -20 ~ 65<br>degree C                        |  |  |  |
| Humidity                                | 10% ~ 85% Non-condensing                                                         |  |  |  |
| Software                                |                                                                                  |  |  |  |
| Roaming                                 | Yes                                                                              |  |  |  |
| Security                                | 64/128 bit WEP; WPA-PSK, WPA, WPA2-PSK,<br>WPA2, WPA-Auto, WPA-PSK-Auto          |  |  |  |
| Management Utility                      | WEB Configuration for network link                                               |  |  |  |
| Mechanical                              |                                                                                  |  |  |  |
| Packaging                               | Generic, Gigabyte, private labeling optional                                     |  |  |  |
| LED indicator                           | Power/Status LED x 1<br>Wireless LED x 1<br>LAN Port LED x 4<br>WAN Port LED x 1 |  |  |  |
| Gross Weight                            | 270 ± 1g                                                                         |  |  |  |
| Dimension                               | 161 mm * 138 mm * 28 mm ± 0.5mm                                                  |  |  |  |
# Appendix G Warranty

## Limited Warranty Statement (1-Year Warranty)

Thank you for purchasing the GIGABYTE Product. This limited warranty statement will provide you one year warranty starting from the purchase date. Of which if any defect is occurred due to accidents or any man-made factors, or any unauthorized torn-off or damage to GIGABYTE's sticker on the product, GIGABYTE Technology will not provide after-sale services, such as:

- Products are damaged due to any violation of instructions on user manual.
- Hardware is damaged due to inappropriate assembling.
- Products are damaged due to the use of illegal accessory.
- Products are damaged due to parts disassembling without authorization.
- Products are damaged due to exceeding environment limits.
- Products are damaged due to unexpected external force.
- Products are damaged due to nature disasters.
- Products are copies or illegally smuggled goods.

# Appendix H Regulatory Information

**CE Mark Warning:** This is a Class B product. In a domestic environment, this product may cause radio interference, in which case the user may be required to take adequate measures.

FCC Statement: This equipment has been tested and found to comply with the limits for a Class B digital device, pursuant to Part 15 of the FCC Rules. These limits are designed to provide reasonable protection against harmful interference in a residential installation. This equipment generates, uses and can radiate radio frequency energy and, if not installed and used in accordance with the instructions, may cause harmful interference to radio communications. However, there is no guarantee that interference to radio or television reception, which can be determined by turning the equipment off and on, the user is encouraged to try to correct the interference by one of the following measures:

- Reorient or relocate the receiving antenna.
- Increase the separation between the equipment and receiver.
- Connect the equipment into an outlet on a circuit different from that to which the receiver is connected.
- Consult the dealer or an experienced radio/TV technician for help.

FCC Caution: To assure continued compliance, any changes or modifications not expressly approved by the party responsible for compliance could void the user authority to operate this equipment.

This device complies with Part 15 of the FCC Rules. Operation is subject to the following two conditions: (1) This device may not cause harmful interference, and (2) this device must accept any interference received, including interference that may cause undesired operation.

### IMPORTANT NOTE:

#### FCC Radiation Exposure Statement:

This equipment complies with FCC radiation exposure limits set forth for an uncontrolled environment. This equipment should be installed and operated with minimum distance 20cm between the radiator & your body. The antenna(s) used for this transmitter must not be co-located or operating in conjunction with any other antenna or transmitter.

#### **Europe - Declaration of Conformity**

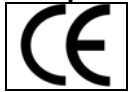

This device is a 2.4 GHz low power RF device intended for home and office use in EU and EFTA member states. In some EU / EFTA member states some restrictions may apply. Please contact local spectrum management authorities for further details before putting this device into operation.

GIGA-BYTE Technology, Inc. declares that the product: **AirCruiser MIMO Router Model Number: GN-BR03GM** is in conformity with and in accordance with the European Directive of EMC, 89/336 EEC for the following sections:

EN 61000-3-2, EN 61000-3-3, EN 55024, and EN 55022 Disturbances and Immunities

GIGA-BYTE Technology, Inc. also declares the conformity of above mentioned product with the actual required safety standards in accordance with LVD Directive 73/23 EEC:

#### EN 60950 Safety

In accordance with R&TTE Directive 1995/5/EC, Part 17: Requirements for Operation in the European Community, GIGA-BYTE Technology, Inc declares the conformity of the above mentioned products for:

EN 300 328-2 V1.2.1, ETSI EN 300 328-1 : V1.3.1, EN 301 489-1, and EN 301 489-17 Technical Requirements for Radio Equipment

**Countries of Operation and Conditions of Use in the European Community** The user should run the configuration utility program provided with this product to check the current channel of operation and confirm that the device is operating in conformance with the spectrum usage rules for European Community countries as described in this section. European standards dictate a maximum radiated transmit power of 100mW EIRP and a frequency range of 2.400 - 2.4835 Ghz.

Trademarks: GIGABYTE is a registered trademark of GIGA-BYTE Technology, Inc. Other trademarks or registered trademarks are the property of their respective manufacturers or owners.

Copyright Statement: No part of this publication or documentation accompanying this Product may be reproduced in any form or by any means or used to make any derivative such as translation, transformation, or adaptation without permission from GIGABYTE/GIGA-BYTE Technology, Inc., as stipulated by the United States Copyright Act of 1976. Contents are subject to change without prior notice. Copyright© 2004 by GIGA-BYTE Technology, Inc. All rights reserved.

# Appendix I General Public License

### **Licensing Information**

This product includes copyrighted software license owned by third-party under terms of the GNU General Public License. Texts of the GPL are included with every CD shopped with our product. All future firmware updates will also be accompanied with their related source code on our website.

Please refer to the following GNU General Public License for further details of this License.

Specially, the parts of this product listed below are subject to the GNU General Public License.

- 1. The Linux operating system kernel
- 2. The iptables packet filter and NAT software
- 3. The busybox swiss army knife of embedded linux
- 4. The udhcpd DHCP client/server implementation
- 5. The rp-pppoe PPPoE client implementation
- 6. The pppd PPP daemon implementation
- 7. The ez-ipupdate ddns implementation

The Copyright for All listed Software packages are owned by their respective authors, please refer to the source code via our website for further details.

# Availability of Source Code

Gigabyte Tech. has provided the full Source Code of the GPL Licensed Software on our website. All future firmware updates will also be accompanied with their related source code.

#### **GNU GENERAL PUBLIC LICENSE**

Version 2, June 1991 Copyright (C) 1989, 1991 Free Software Foundation, Inc. 59 Temple Place - Suite 330, Boston, MA 02111-1307, USA

Everyone is permitted to copy and distribute verbatim copies of this license document, but changing it is not allowed.

#### Preamble

The licenses for most software are designed to take away your freedom to share and change it. By contrast, the GNU General Public License is intended to guarantee your freedom to share and change free software-to make sure the software is free for all its users. This General Public License applies to most of the Free Software Foundation's software and to any other program whose authors commit to using it. (Some other Free Software Foundation software is covered by the GNU Library General Public License instead.) You can apply it to your programs, too.

When we speak of free software, we are referring to freedom, not price. Our General Public Licenses are designed to make sure that you have the freedom to distribute copies of free software (and charge for this service if you wish), that you receive source code or can get it if you want it, that you can change the software or use pieces of it in new free programs; and that you know you can do these things.

To protect your rights, we need to make restrictions that forbid anyone to deny you these rights or to ask you to surrender the rights. These restrictions translate to certain responsibilities for you if you distribute copies of the software, or if you modify it.

For example, if you distribute copies of such a program, whether gratis or for a fee, you must give the recipients all the rights that you have. You must make sure that they, too, receive or can get the source code. And you must show them these terms so they know their rights.

We protect your rights with two steps: (1) copyright the software, and (2) offer you this license which gives you legal permission to copy, distribute and/or modify the software.

Also, for each author's protection and ours, we want to make certain that everyone understands that there is no warranty for this free software. If the software is modified by someone else and passed on, we want its recipients to know that what they have is not the original, so that any problems introduced by others will not reflect on the original authors' reputations.

Finally, any free program is threatened constantly by software patents. We wish to avoid the danger that redistributors of a free program will individually obtain patent licenses, in effect making the program proprietary. To prevent this, we have made it clear that any patent must be licensed for everyone's free use or not licensed at all.

The precise terms and conditions for copying, distribution and modification follow.

# TERMS AND CONDITIONS FOR COPYING, DISTRIBUTION AND MODIFICATION

0. This License applies to any program or other work which contains a notice placed by the copyright holder saying it may be distributed under the terms of this General Public License. The "Program", below, refers to any such program or work, and a "work based on the Program" means either the Program or any derivative work under copyright law: that is to say, a work containing the Program or a portion of it, either verbatim or with modifications and/or translated into another language. (Hereinafter, translation is included without limitation in the term "modification".) Each licensee is addressed as "you".

Activities other than copying, distribution and modification are not covered by this License; they are outside its scope. The act of running the Program is not restricted, and the output from the Program is covered only if its contents constitute a work based on the Program (independent of having been made by running the Program). Whether that is true depends on what the Program does.

1. You may copy and distribute verbatim copies of the Program's source code as you receive it, in any medium, provided that you conspicuously and appropriately publish on each copy an appropriate copyright notice and disclaimer of warranty; keep intact all the notices that refer to this License and to the absence of any warranty; and give any other recipients of the Program a copy of this License along with the Program.

You may charge a fee for the physical act of transferring a copy, and you may at your option offer warranty protection in exchange for a fee. 2. You may modify your copy or copies of the Program or any portion of it, thus forming a work based

2. You may modify your copy or copies of the Program or any portion of it, thus forming a work based on the Program, and copy and distribute such modifications or work under the terms of Section 1 above, provided that you also meet all of these conditions:

a) You must cause the modified files to carry prominent notices stating that you changed the files and the date of any change.

b) You must cause any work that you distribute or publish, that in whole or in part contains or is derived from the Program or any part thereof, to be licensed as a whole at no charge to all third parties under the terms of this License.

c) If the modified program normally reads commands interactively when run, you must cause it, when started running for such interactive use in the most ordinary way, to print or display an announcement including an appropriate copyright notice and a notice that there is no warranty (or else, saying that you provide a warranty) and that users may redistribute the program under these conditions, and telling the user how to view a copy of this License. (Exception: if the Program itself is interactive but does not normally print such an announcement, your work based on the Program is not required to print an announcement.)

These requirements apply to the modified work as a whole. If identifiable sections of that work are not derived from the Program, and can be reasonably considered independent and separate works in themselves, then this License, and its terms, do not apply to those sections when you distribute them as separate works. But when you distribute the same sections as part of a whole which is a work based on the Program, the distribution of the whole must be on the terms of this License, whose permissions for other licensees extend to the entire whole, and thus to each and every part regardless of who wrote it.

Thus, it is not the intent of this section to claim rights or contest your rights to work written entirely by you; rather, the intent is to exercise the right to control the distribution of derivative or collective works based on the Program.

In addition, mere aggregation of another work not based on the Program with the Program (or with a work based on the Program) on a volume of a storage or distribution medium does not bring the other work under the scope of this License.

3. You may copy and distribute the Program (or a work based on it, under Section 2) in object code or executable form under the terms of Sections 1 and 2 above provided that you also do one of the

following:

 a) Accompany it with the complete corresponding machine-readable source code, which must be distributed under the terms of Sections 1 and 2 above on a medium customarily used for software interchange: or.

b) Accompany it with a written offer, valid for at least three years, to give any third party, for a charge no more than your cost of physically performing source distribution, a complete machine-readable copy of the corresponding source code, to be distributed under the terms of Sections 1 and 2 above on a medium customarily used for software interchange; or,

c) Accompany it with the information you received as to the offer to distribute corresponding source code. (This alternative is allowed only for noncommercial distribution and only if you received the program in object code or executable form with such an offer, in accord with Subsection b above.) The source code for a work means the preferred form of the work for making modifications to it. For an executable work, complete source code means all the source code for all modules it contains, plus any associated interface definition files, plus the scripts used to control compilation and installation of the executable. However, as a special exception, the source code distributed need not include anything that is normally distributed (in either source or binary form) with the major components (compiler, kernel, and so on) of the operating system on which the executable runs, unless that component itself accompanies the executable.

If distribution of executable or object code is made by offering access to copy from a designated place, then offering equivalent access to copy the source code from the same place counts as distribution of the source code, even though third parties are not compelled to copy the source along with the object code.

4. You may not copy, modify, sublicense, or distribute the Program except as expressly provided under this License. Any attempt otherwise to copy, modify, sublicense or distribute the Program is void, and will automatically terminate your rights under this License. However, parties who have received copies, or rights, from you under this License will not have their licenses terminated so long as such parties remain in full compliance.

5. You are not required to accept this License, since you have not signed it. However, nothing else grants you permission to modify or distribute the Program or its derivative works. These actions are prohibited by law if you do not accept this License. Therefore, by modifying or distributing the Program (or any work based on the Program), you indicate your acceptance of this License to do so, and all its terms and conditions for copying, distributing or modifying the Program or works based on it. 6. Each time you redistribute the Program (or any work based on the Program), the recipient

automatically receives a license from the original licensor to copy, distribute or modify the Program subject to these terms and conditions. You may not impose any further restrictions on the recipients' exercise of the rights granted herein. You are not responsible for enforcing compliance by third parties to this License.

7. If, as a consequence of a court judgment or allegation of patent infringement or for any other reason (not limited to patent issues), conditions are imposed on you (whether by court order, agreement or otherwise) that contradict the conditions of this License, they do not excuse you from the conditions of this License. If you cannot distribute so as to satisfy simultaneously your obligations under this License and any other pertinent obligations, then as a consequence you may not distribute the Program at all. For example, if a patent license would not permit royalty-free redistribution of the Program by all those who receive copies directly or indirectly from distribution of the Program.

If any portion of this section is held invalid or unenforceable under any particular circumstance, the balance of the section is intended to apply and the section as a whole is intended to apply in other circumstances.

It is not the purpose of this section to induce you to infringe any patents or other property right claims or to contest validity of any such claims; this section has the sole purpose of protecting the integrity of the free software distribution system, which is implemented by public license practices. Many people have made generous contributions to the wide range of software distributed through that system in reliance on consistent application of that system; it is up to the author/donor to decide if he or she is willing to distribute software through any other system and a licensee cannot impose that choice. This section is intended to make thoroughly clear what is believed to be a consequence of the rest of this License.

8. If the distribution and/or use of the Program is restricted in certain countries either by patents or by copyrighted interfaces, the original copyright holder who places the Program under this License may add an explicit geographical distribution limitation excluding those countries, so that distribution is permitted only in or among countries not thus excluded. In such case, this License incorporates the limitation as if written in the body of this License.

9. The Free Software Foundation may publish revised and/or new versions of the General Public License from time to time. Such new versions will be similar in spirit to the present version, but may

differ in detail to address new problems or concerns.

Each version is given a distinguishing version number. If the Program specifies a version number of this License which applies to it and "any later version", you have the option of following the terms and conditions either of that version or of any later version published by the Free Software Foundation. If the Program does not specify a version number of this License, you may choose any version ever published by the Free Software Foundation.

10. If you wish to incorporate parts of the Program into other free programs whose distribution conditions are different, write to the author to ask for permission. For software which is copyrighted by the Free Software Foundation, write to the Free Software Foundation; we sometimes make exceptions for this. Our decision will be guided by the two goals of preserving the free status of all derivatives of our free software and of promoting the sharing and reuse of software generally.

#### **NO WARRANTY**

11. BECAUSE THE PROGRAM IS LICENSED FREE OF CHARGE, THERE IS NO WARRANTY FOR THE PROGRAM. TO THE EXTENT PERMITTED BY APPLICABLE LAW. EXCEPT WHEN OTHERWISE STATED IN WRITING THE COPYRIGHT HOLDERS AND/OR OTHER PARTIES PROVIDE THE PROGRAM "AS IS" WITHOUT WARRANTY OF ANY KIND, EITHER EXPRESSED OR IMPLIED, INCLUDING, BUT NOT LIMITED TO, THE IMPLIED WARRANTIES OF MERCHANTABILITY AND FITNESS FOR A PARTICULAR PURPOSE. THE ENTIRE RISK AS TO THE QUALITY AND PERFORMANCE OF THE PROGRAM IS WITH YOU. SHOULD THE PROGRAM PROVE DEFECTIVE, YOU ASSUME THE COST OF ALL NECESSARY SERVICING, REPAIR OR CORRECTION

12. IN NO EVENT UNLESS REQUIRED BY APPLICABLE LAW OR AGREED TO IN WRITING WILL ANY COPYRIGHT HOLDER, OR ANY OTHER PARTY WHO MAY MODIFY AND/OR REDISTRIBUTE THE PROGRAM AS PERMITTED ABOVE, BE LIABLE TO YOU FOR DAMAGES, INCLUDING ANY GENERAL, SPECIAL, INCIDENTAL OR CONSEQUENTIAL DAMAGES ARISING OUT OF THE USE OR INABILITY TO USE THE PROGRAM (INCLUDING BUT NOT LIMITED TO LOSS OF DATA OR DATA BEING RENDERED INACCURATE OR LOSSES SUSTAINED BY YOU OR THIRD PARTIES OR A FAILURE OF THE PROGRAM TO OPERATE WITH ANY OTHER PROGRAMS), EVEN IF SUCH HOLDER OR OTHER PARTY HAS BEEN ADVISED OF THE POSSIBILITY OF SUCH DAMAGES. END OF TERMS AND CONDITIONS

How to Apply These Terms to Your New Programs If you develop a new program, and you want it to be of the greatest possible use to the public, the best way to achieve this is to make it free software which everyone can redistribute and change under

these terms To do so, attach the following notices to the program. It is safest to attach them to the start of each source file to most effectively convey the exclusion of warranty; and each file should have at least the "copyright" line and a pointer to where the full notice is found. one line to give the program's name and an idea of what it does. Copyright (C) yyyy name of author

This program is free software; you can redistribute it and/or modify it under the terms of the GNU General Public License as published by the Free Software Foundation; either version 2 of the License, or (at your option) any later version.

This program is distributed in the hope that it will be useful, but WITHOUT ANY WARRANTY; without even the implied warranty of MERCHANTABILITY or FITNESS FOR A PARTICULAR PURPOSE. See the GNU General Public License for more details.

You should have received a copy of the GNU General Public License along with this program; if not, write to the Free Software Foundation, Inc., 59 Temple Place - Suite 330, Boston, MA 02111-1307, USA Also add information on how to contact you by electronic and paper mail. If the program is interactive, make it output a short notice like this when it starts in an interactive mode: Gnomovision version 69, Copyright (C) year name of author Gnomovision comes with ABSOLUTELY NO WARRANTY; for details type `show w'. This is free software, and you are welcome to redistribute it under certain conditions; type `show c'

#### for details.

The hypothetical commands `show w' and `show c' should show the appropriate parts of the General Public License. Of course, the commands you use may be called something other than `show w' and `show c'; they could even be mouse-clicks or menu items--whatever suits your program. You should also get your employer (if you work as a programmer) or your school, if any, to sign a "copyright disclaimer" for the program, if necessary. Here is a sample; alter the names:

Yoyodyne, Inc., hereby disclaims all copyright interest in the program 'Gnomovision' (which makes passes at compilers) written by James Hacker. *signature of Ty Coon*, 1 April 1989 Ty Coon, President of Vice

This General Public License does not permit incorporating your program into proprietary programs. If your program is a subroutine library, you may consider it more useful to permit linking proprietary applications with the library. If this is what you want to do, use the GNU Lesser General Public License instead of this License.

### PLEASE RECORD THE FOLLOWING INFORMATION REGARDING YOUR WARRANTY

| Name of Customer:  |  |
|--------------------|--|
| Phone No:          |  |
| Address:           |  |
| Email:             |  |
| Model:             |  |
| Serial:            |  |
| Date of Purchase:  |  |
| Place of Purchase: |  |
| From Whom:         |  |
| Distributor:       |  |

### **Customer Service**

#### GIGA-BYTE TECHNOLOGY CO., LTD. No.6, Bau Chiang Road, Hsin-Tien, Taipei Hsien, Taiwan. Tel: 886-2-89124888 Fax:886-2-89124007 http://www.GIGABYTE.com.tw